# PRESTAÇÃO DE CONTAS ANUAL DO GOVERNADOR

Ε

# SISTEMA DE ACOMPANHAMENTO

# GOVERNAMENTAL

2018

- Encerramento do SAG 6º bimestre

- Meta Física

- Relatório de Atividades

- Atualização dos Indicadores

#### CRONOGRAMA

| Relatório                                                  | Data para a <u>entrega</u> à SUPLAN                                                                                                    |
|------------------------------------------------------------|----------------------------------------------------------------------------------------------------|
| SAG – 6º bimestre                                          | <ul> <li><u>Relatório de Desempenho físico-Financeiro</u></li> <li>Atualização bimestral. Período de atualização do 6º bimestre:</li> <li>03/12/18 a 12/12/2018, referente ao mês de <u>novembro</u>, no SAG/<br/>SIGGO.</li> <li>21/12/18 a 11/01/2019, referente ao mês de <u>dezembro</u>, no SAG/<br/>SIGGO.</li> </ul> |
| Indicadores de<br>Desempenho por<br>Programa de<br>Governo | Índices Alcançados dos Indicadores atualizados no sistema SIGGO:<br>02/01 a 21/01/2019 (Decisão TCDF nº 5.260/2012)                                                                                                    |
| Relatório de<br>Atividades                                 | <ul> <li>A. <u>Até 29/11/2018</u> (art. 90, §4°, Decreto 32.598/2010). Elaborado com os dados fechados até <u>31/10/2018</u>.</li> <li>B. <u>Até 21/01/2019</u> (art. 90, §4°, Decreto 32.598/2010). Elaborado com os dados fechados até <u>31/12/2018</u>.</li> </ul>                                                      |
| Meta física                                                | A. <u>Até 29/11/2018</u><br>B. <u>Até 21/01/2019</u>                                                                                                    |

# Sistema de Acompanhamento Governamental – 6° BIMESTRE

Atualização do 6° Bimestre/2018:

. 1º Período → 03/12/2018 a 12/12/2018: dados até o mês de novembro fechado.

Encerramento do Exercício → 21/12/2018 a 11/01/2019: dados até o mês de dezembro fechado.

O Relatório de Desempenho Físico-Financeiro, de publicação bimestral, apresentará informações acumuladas até o encerramento do exercício (do 1º ao 6º bimestres).

 As informações deverão ser atualizadas, revisadas e ajustadas, quando necessário, para que reflitam a realidade, de forma clara e objetiva.

#### Estágios das Etapas

 No encerramento do exercício, para fins de indicação do estágio das etapas cadastradas no SAG, deve-se observar o tipo da ação, ou seja, sua classificação como projeto, atividade ou operação especial.

- Conceito de Projeto: "Conjunto de operações limitadas no tempo, das quais resulta um produto que concorre para a expansão ou o aperfeiçoamento da ação de Governo".
- O código desse tipo de ação inicia-se por algarismo ímpar (1, 3, 5, 7), exceto 9 (operação especial).
- Exemplos:
- Ação 1110: Execução de Obras de Urbanização;
- Ação 1984: Construção de Prédios e Próprios.

#### Exemplo de Programa de Trabalho com Ação do tipo Projeto:

• PT 15.122.6001.1984.9818

| FUNÇÃO    | SUBFUNÇÃO           | PROGRAMA                                                        | AÇÃO ORÇAMENTÁRIA                   | SUBTÍTULO                                              |
|-----------|---------------------|-----------------------------------------------------------------|-------------------------------------|--------------------------------------------------------|
| 15        | 122                 | 6001                                                            | 1984                                | 9818                                                   |
| Urbanismo | Administração Geral | Gestão, Manutenção e<br>Serviços ao Estado -<br>Desenvolvimento | Construção de Prédios e<br>Próprios | Construção de Prédios e Próprios – Distrito<br>Federal |

- Conceito de Atividade: conjunto de operações que se realizam de modo contínuo e permanente, do qual resulta um produto necessário à manutenção da ação de Governo.
- O código desse tipo de ação inicia-se por algarismo par (2, 4, 6, 8).

#### • Exemplos:

- Ação 4088 Capacitação de Servidores;
- Ação 8517 Manutenção de Serviços Administrativos Gerais.

- Conceito de Operação Especial: despesa que não contribui para a manutenção, expansão ou aperfeiçoamento das ações de governo, das quais não resulta um produto e não gera contraprestação direta, sob a forma de bens ou serviços.
- O código desse tipo de ação inicia-se pelo algarismo 9.
   Exemplos:
- Ação 9050 Ressarcimentos, Indenizações e Restituições;
- Ação 9041 Conversão de Licença Prêmio em Pecúnia.

#### Estágios das Etapas (6° bimestre):

No final do 6º bimestre, <u>nenhuma</u> etapa pode permanecer no estágio "A ser iniciada – SI".

Os estágios corretos são:

**NO - Andamento Normal**: etapas referentes a **projetos** que tiveram início, não estão atrasadas e tenham orçamento para 2019. Também se aplica às etapas cuja execução física não tenha sido finalizada e não possuem PT na LOA 2019.

Nesse último caso, no campo etapa realizada, a unidade deverá informar a inexistência de PT na LOA do exercício seguinte e se pretende ou não dar prosseguimento à execução do projeto.

#### CO - Concluída:

<u>Projetos</u>: etapas que tiveram início e sua execução física foi finalizada devem ser concluídas;

<u>Atividades</u>: por serem contínuas, todas as etapas que foram iniciadas devem ser concluídas no encerramento do exercício (exceto se anuladas);

<u>Operações Especiais</u>: todas as etapas que foram iniciadas devem ser concluídas no encerramento do exercício (exceto se anuladas).

**AT - Atrasada**: Projetos <u>em andamento, mas atrasados</u> em relação ao cronograma físico previsto, com previsão de continuação e PT na LOA 2019;

PA - Paralisada: Projeto iniciado, mas interrompido, e com previsão de continuação e PT na LOA 2019;

**NI - Não iniciada:** etapa <u>cadastrada</u>, com <u>previsão</u> de início em 2018, porém <u>não houve execução física nem financeira;</u>

**AN - Anulada:** etapas que tiveram <u>início</u> e, posteriormente, foi verificado algum <u>vício ou motivo</u> que justifique sua anulação. <u>Não há continuação</u>.

#### • Reclassificação das etapas no estágio SI - A Ser Iniciada (6° bimestre):

| Tipo de Ação | Execução físico-financeira<br>não teve início no 6°<br>bimestre                                     | Houve somente empenho<br>no PT, sem execução física                                                 | Houve execução física no 6° bimestre                                                                                                    |
|--------------|----------------------------------------------------------------------------------------------------|----------------------------------------------------------------------------------------------------|----------------------------------------------------------------------------------------------------|
|              | <u>Alterar o estágio</u> para <b>NI -</b><br><b>Não Iniciada</b> e informar<br>as razões do desvio. | <u>Alterar o estágio</u> para <b>NI -</b><br><b>Não Iniciada</b> e informar<br>as razões do desvio. | <ol> <li>Caso a execução física tenha sido finalizada,<br/>detalhá-la no campo etapa realizada e <u>alterar</u><br/><u>o estágio</u> para CO - Concluída;</li> </ol>                                                                            |
| Projeto      |                                                                                                    |                                                                                                    | <ul> <li>II) Caso a execução física não tenha sido<br/>finalizada e haja PT na LOA 2019, detalhar a<br/>execução física no campo etapa realizada e<br/><u>alterar o estágio</u> para NO - Andamento<br/>Normal;</li> </ul>                      |
|              |                                                                                                    |                                                                                                    | III) Caso a execução física não tenha sido<br>finalizada e não haja PT na LOA 2019,<br>esclarecer esse fato no campo etapa realizada,<br>detalhando a execução física, e <u>alterar o</u><br><u>estágio</u> para <b>NO - Andamento Normal</b> . |

• Reclassificação das etapas no estágio SI – A Ser Iniciada (6° bimestre):

| Tipo de Ação                      | Execução Física não teve                                                                         | Houve somente empenho                                                                            | Execução Física teve                                                                                                    |
|-----------------------------------|--------------------------------------------------------------------------------------------------|--------------------------------------------------------------------------------------------------|----------------------------------------------------------------------------------------------------|
|                                   | início no 6° bimestre                                                                            | no PT, sem execução física                                                                       | início no 6° bimestre                                                                                                    |
| Atividade ou<br>Operação Especial | <u>Alterar o estágio</u> para <b>NI -</b><br><b>Não Iniciada</b> e informar as razões do desvio. | <u>Alterar o estágio</u> para <b>NI -</b><br><b>Não Iniciada</b> e informar as razões do desvio. | Detalhar a execução<br>física e <u>alterar o estágio</u><br>para <b>CO - Concluída</b> ou<br><b>AN - Anulada</b> , conforme<br>o caso. |

# Atenção!

As etapas que encerrarem o exercício nos estágios: AT – Atrasada, PA – Paralisada e NO - Andamento normal deverão ser recadastradas no 1º bimestre/2019, sendo incluída ao final da descrição da Etapa prevista a expressão "procedente da etapa xxx/2018".

#### **Revisões e correções**

**Etapa realizada:** verificar se as informações estão coerentes com a execução orçamentária e financeira acumulada do exercício.

No caso de projetos executados em mais de um exercício, devem ser informadas na etapa a execução física resumida de exercícios anteriores e a execução do ano em curso.

#### **Revisões e correções**

 Verificar se os estágios de todas as etapas foram informados corretamente de acordo com o que consta nas instruções de Cadastramento e nas Instruções para a Prestação de Contas, ambas disponíveis no site da SEPLAG.

**Etapas em desvio**: etapas cuja execução não ocorre conforme o cronograma previsto, como nos seguintes estágios: não iniciada, atrasada ou paralisada.

A unidade deve verificar se a "causa", a "natureza" e a "origem" do desvio estão compatíveis e atualizadas.

**. Causa**: deve ser selecionada uma das seguintes opções: crédito cancelado, indefinição/reavaliação de projeto técnico, insuficiência de recursos humanos, necessidade de ação de outros órgãos, dentre outras;

**. Detalhamento**: informar de forma clara e objetiva o que causou o desvio, citando, de preferência, algum documento de origem que ampare o desvio.

**. Natureza:** deve ser compatível com a causa, dentre as seguintes opções: administrativa, técnica, financeira, jurídica, política, orçamentária ou fenômenos naturais.

**. Origem:** informar o local (setor ou UO) causador do desvio.

#### Sistema Acompanhamento Governamental

|                                     |                                                               | PSAGA015 - | Atualiza Acompanhamento da Etapa |  |
|-------------------------------------|---------------------------------------------------------------|------------|----------------------------------|--|
| Unidade Orçamentária                | Número da Etapa 0030                                          |            |                                  |  |
| Descrição da Etapa                  | ojetos Executivos de arquitetura e reforma.                   | ^          |                                  |  |
|                                     |                                                               |            | PanelDescPeriodo                 |  |
|                                     |                                                               | $\sim$     |                                  |  |
| Período de Referência 04 Sigla do E | stágio NI Data de Referência 31/08/2018                       |            |                                  |  |
| Sigla da Causa do Desvio 🛛 IPT 🛛 🛄  |                                                               |            |                                  |  |
| Detalhamento O projeto está sen     | ido reavaliado em razão de novos estudos técnicos realizados. | ~          |                                  |  |
|                                     |                                                               |            |                                  |  |
|                                     |                                                               |            |                                  |  |
|                                     |                                                               |            |                                  |  |
|                                     |                                                               |            |                                  |  |
|                                     |                                                               |            |                                  |  |
|                                     |                                                               | $\lor$     |                                  |  |
| Natureza do Desvio 02               |                                                               |            |                                  |  |
| Origem do Desvio Gerência de Proje  | tos                                                           |            |                                  |  |

 Obs.: Nesse exercício (2018), a SEPLAG passou a publicar o Relatório das Etapas Programadas em Desvio, o que reforça a necessidade de constante atualização das informações relacionadas ao desvio pelas unidades.

# Acompanhamento Físico-Financeiro – SAG NOVIDADES

| Sistema Ac                                              | Sistema Ac                            |
|---------------------------------------------------------|---------------------------------------|
| Opção Exercício                                         | Opção Exercício                       |
| ⊕- *Comunica                                            |                                       |
| - Acompanhamento                                        | 🔄 Acompanhamento                      |
| - Atualiza Acompanhamento da Etapa                      | Cadastramento de Etapa Programada     |
| - Atualiza Etapa Programada                             | Atualiza Acompanhamento da Etapa      |
| - Atualiza Reprogramação                                | Atualiza Reprogramação                |
| Imprime Questionário                                    | Imprime Questionário                  |
| - Lista Acompanhamento da Etapa                         | Lista Acompanhamento da Etapa         |
| <ul> <li>Lista Etapa Orçamento Participativo</li> </ul> | Lista Etapa Orçamento Participativo   |
| Lista Etapa Programada                                  | Lista Etapa Programada                |
| Lista Etapa Programada em Desvio                        | Lista Etapa Programada em Desvio      |
| Lista Execução Estatal                                  | Lista Execução Estatal                |
| Questionário de Análise dos Programas                   | Questionário de Análise dos Programas |
| 连 · Controle                                            | ⊕ Controle                            |
| 连 - Gerencial                                           | 吏 - Gerencial                         |
| 🕂 Integra                                               | 主 Integra                             |
| 连 Orçamentário                                          | ⊕- Orçamentário                       |
| i Tabelas                                               | i Tabelas                             |

# Diretriz de Governo e Objetivo Específico

| <b>5</b> 6                            | Sistema Acompanhamento Governamental :::: —                                                          |           | ×    |                      |                      |                                        |             |                         |                                                                                              |                             |
|---------------------------------------|----------------------------------------------------------------------------------------------------|-----------|------|----------------------|----------------------|----------------------------------------|-------------|-------------------------|----------------------------------------------------------------------------------------------|-----------------------------|
|                                       | Sistema Acompanhamento Governamental                                                                 |           |      |                      |                      |                                        |             |                         |                                                                                              |                             |
|                                       | PSAGA005 - Atualiza Etapa Programada                                                                 |           |      |                      | PI                   | HELP690 -                              | Pesquis     | a Obje                  | tivo Específico                                                                              |                             |
| Unidad                                | Orçamenlária 32101 Programa Trabalho 15.451.6210.1110.0151 esquisar                                  |           |      | Exercício            | 2018                 | Progra                                 | ma 6210     | _                       |                                                                                              |                             |
| Númer                                 | Diretriz de Governo 18 Objetivo Específico Meta                                                      |           |      | Objetivo             |                      | Fase I                                 | PPA 2       | UOF                     | Responsável ?{] Pesqu                                                                        | isar                        |
| Etap                                  | a Continuação do Exercício Anterior                                                                  |           |      | Exercício            | Programa             | Objetivo                               | Fase PPA    | UO                      | Descrição                                                                                    |                             |
| Descri                                | ão                                                                                                   |           |      | 2018<br>2018<br>2018 | 6210<br>6210<br>6210 | 6210.00001<br>6210.00002<br>6210.00003 | 2 2 2       | 21101<br>21101<br>21101 | CIDADANIA E SUSTENTABILIDA<br>CAPITAL DAS ÁGUAS: Promover<br>ENERGIA E MUDANÇAS CLIMÁT       | DE SO<br>a cultu<br>ICAS: I |
| Produt<br>Unidad<br>Localiz<br>Obra ( | e de Medida Quantidade Prevista Valor Estimado<br>ação Complemento<br>vu Serviço Projeto Estratégico |           |      | 2018<br>2018<br>2018 | 6210<br>6210<br>6210 | 6210.00004<br>6210.00005<br>6210.00006 | 2<br>2<br>2 | 22101<br>21208<br>21101 | SANEAMENTO AMBIENTAL: Gar<br>BRASILIA VERDE: Conservar a bi<br>DIREITOS DOS ANIMAIS: Garanti | antirse<br>odivers<br>raexe |
| Proces<br>Previ<br>Data I<br>Situaçã  | éncia da Etapa                                                                                       |           |      |                      |                      |                                        |             |                         |                                                                                              |                             |
| Progr                                 | amada/Povo Fals/Procedência/                                                                         |           | _    |                      |                      |                                        |             |                         |                                                                                              |                             |
| 01                                    | ncluir 🖶 Alterar 🗟 Consultar 📾 Listar 🦑 Limpar                                                       | 🗣 Sair    |      | <                    |                      |                                        |             |                         |                                                                                              | >                           |
| <u>[</u>                              |                                                                                                    |           | 1    | Anter                | rior                 | Próximo                                |             |                         | ₽. Sa                                                                                        | ir                          |
| ANA CAR                               | DLINA 2018 1.0.0.0. 28/06/2                                                                          | 2018 10:5 | 0:55 | L                    |                      |                                        |             |                         |                                                                                              |                             |

# Preenchimento Automático de Determinados Campos

|                                                                                                   | PSAGA005 - Atualiza Etapa Programada                  |
|---------------------------------------------------------------------------------------------------|-------------------------------------------------------|
| Unidade Orçamentária 🛄 …                                                                          | Programa Trabalho                                     |
| Número da Etapa                                                                                   | Diretriz de Governo Objetivo Meta                     |
| Etapa Continuação do Exercício Anterio<br>UO Anterior                                             | Número da Etapa Anterior                              |
| Descrição                                                                                         | ۸.<br>۲                                               |
| Produto Duan<br>Unidade de Medida Duan<br>Localização Comp<br>Obra do Serviço Projet              | tidade Prevista Valor Estimado                        |
| Procedência da Etapa — Solici Previsão Data Início —/_/ Data Término Situação do Registro Inativo | tante  Reprogramação Data Início -// Data Término -// |
| _<br>Programada ∕Povo Fala ∕Procedência /                                                         |                                                       |

# Ações Padronizadas com texto prépreenchido e Campos de Meses

Sistema Acompanhamento Governamental

|                       | PSAGA01                                              | 15 - Atualiza Acompar                                          | nhamento da                           | i Etapa      |   |
|-----------------------|------------------------------------------------------|----------------------------------------------------------------|---------------------------------------|--------------|---|
| Unidade Orçamentária  | 44101 Número da                                      | a Etapa 0014 .                                                 |                                       |              |   |
| Descrição da Etapa    | Capacitar servidores da SEJ                          | US.                                                            |                                       |              | * |
| Período de Referência | 03 Sigla do Estágio 🖇                                | 61 Data de Referên                                             | ncia 30/06/201                        | 8            | * |
| Etapa Realizada       | (informar a quantidade<br>capacitação e o período em | e acumulada) servidores capac<br>n que ocorreu. Processo n® ≫0 | itados. Citar o tip<br>X300X3007/201X | o ou nome da | * |
| Janeiro               | 0 Fevereiro                                          | 0 Março                                                        | 0                                     | Abril 0      | _ |
| Maio                  | 0 Junho                                              | 0 Julho                                                        | 0                                     | Agosto 0     |   |
| Setembro              | 0 Outubro                                            | 0 Novembro                                                     | 0                                     | Dezembro ()  |   |
| Situação do Registro  | Inativo                                              |                                                                |                                       | -            |   |

# INSTRUÇÕES

Disponibilizadas no Site da SEPLAG:

http://www.seplag.df.gov.br → Planejamento e Orçamento → Planejamento Governamental → Sistema de Acompanhamento Governamental

Endereço: Ed. Anexo ao Palácio do Buriti, 10º andar sala 1014. suplan@seplag.df.gov.br

**Telefones:** 3414-6177, 3223-6097, 3414-6192

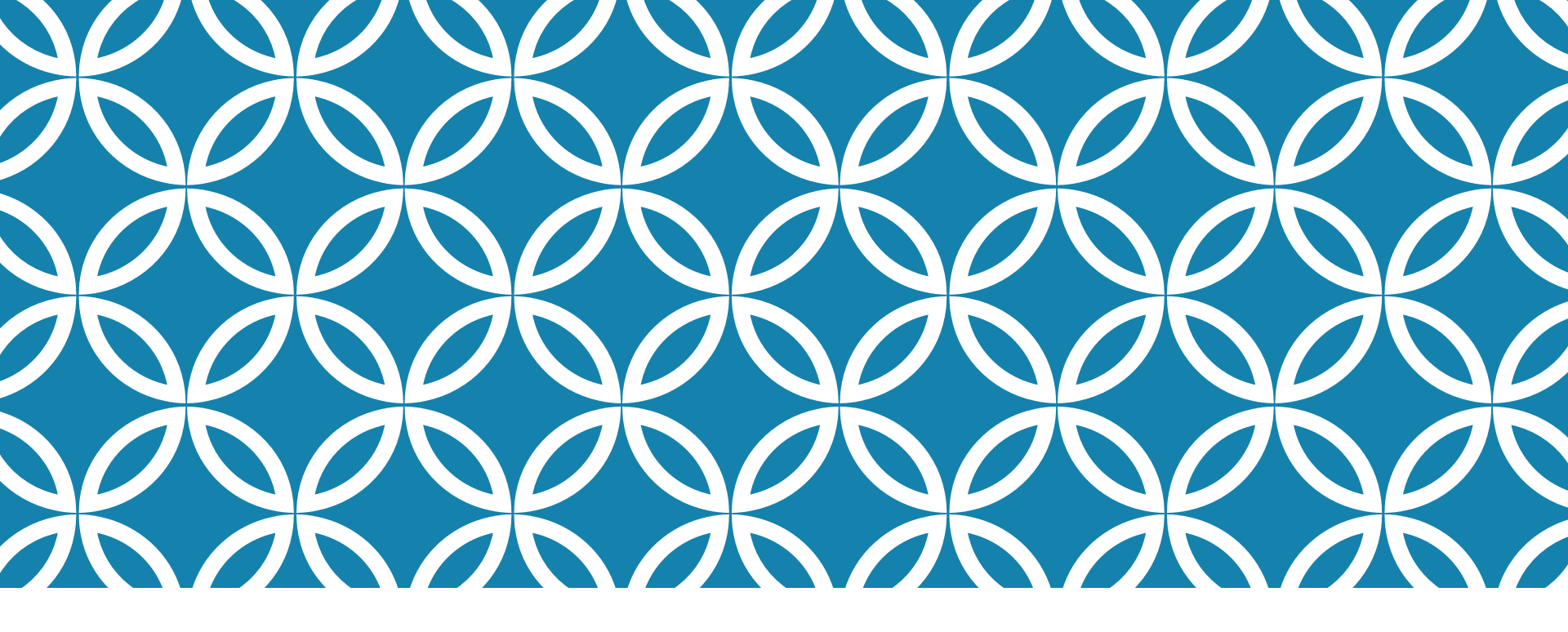

META FÍSICA ALCANÇADA

# Se você não pode medir, você não pode gerenciar.

Peter Drucker

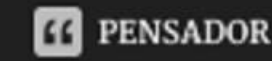

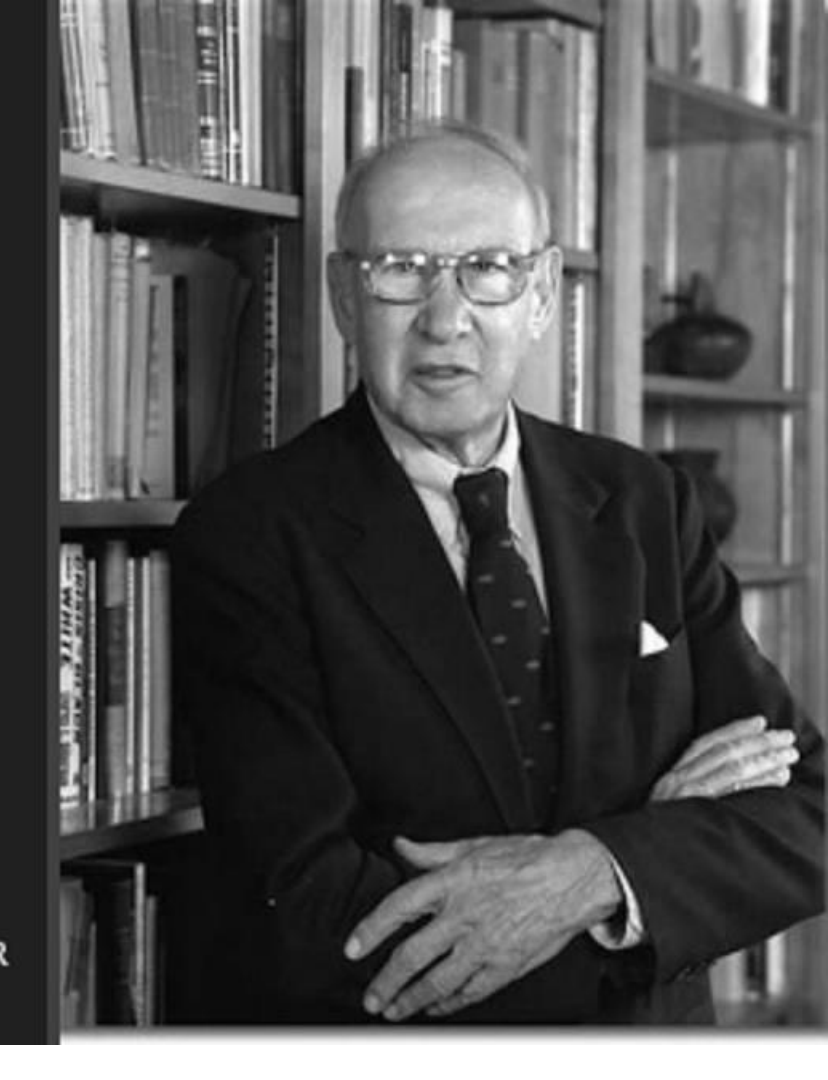

# OBJETIVOS

Mensurar e obter informação gerencial sobre as metas físicas alcançadas diretamente no SAG.

Obter as metas físicas alcançadas pelas UO em relação aos seus Programas de Trabalhos.

# SUMÁRIO

- •INTRODUÇÃO
- •DESENVOLVIMENTO
  - ✓ ESTRUTURA DO SAG
  - ✓ ATUALIZAÇÕES DO SAG
  - ✓ OPORTUNIDADES DE MELHORIAS
  - ✓IEGM
- CONCLUSÃO
  - ✓ SUPLAN
  - ✓ COMO INFORMAR A META FÍSICA ALCANÇADA
     ✓ POSSÍVEIS SITUAÇÕES
     ✓ PEDIDO

# ESTRUTURA DO SAG
## QUADRO DEMONSTRATIVO DE DESPESA

> Atualmente, as UOs necessitam criar ao menos uma etapa por Programa de Trabalho existente no QDD;

| Mës de Ref             | erência | Agosto        |             |                |       |                   |                 |                       |               | Posiçao em      | 10/09/2018    |
|------------------------|---------|---------------|-------------|----------------|-------|-------------------|-----------------|-----------------------|---------------|-----------------|---------------|
| Natur. Fon             | te ID   | Lei           | Alteração   | Contingend     | iado  | Cota              | Bloqueado       | Despesa Autorizada    | Empenhado     | Disponível      | Liquidado     |
| Esfera 1               | FISCAL  | Progr         | 0 04.122.0  | 5001.8502.0067 | ADMIN | ISTRAÇÃO DE PESS  | OAL.            |                       |               | 8               |               |
| 319011 100             | 0       | 14.000.000,00 | -1.500,00   |                | 0,00  | 4.200.000,00      | 0,00            | 9.798.500,00          | 9.309.800,19  | 488.699,81      | 9.309.800,19  |
| 319013 100             | 0       | 2.000.000,00  | -35.270,00  |                | 0,00  | 600.000,00        | 0,00            | 1.364.730,00          | 937.218,71    | 427.511,29      | 926.232,39    |
| 319016 100             | 0       | 20.000,00     | 36.770,00   |                | 0,00  | 0,00              | 0,00            | 56.770,00             | 55.110,74     | 1.659,26        | 55.110,74     |
| 319113 100             | 0       | 1.000.000,00  | 0,00        |                | 0,00  | 270.000,00        | 0,00            | 730.000,00            | 720.147,24    | 9.852,76        | 720.147,24    |
| SUBTOTAL               | 1       | 7.020.000.00  | 0,00        |                | 0,00  | 5.070.000,00      | 0,00            | 11.950.000,00         | 11.022.276,88 | 927.723,12      | 11.011.290,56 |
| Esfera 1               | FISCAL  | Progr         | 0 04.122.   | 6001.8504.0058 | CONCE | ESSÃO DE BENEFÍCI | OS A SERVIDORE  | S                     |               |                 |               |
| 339008 100             | 0       | 20.000,00     | 0,00        |                | 0,00  | 6.000,00          | 0,00            | 14.000,00             | 1.068,75      | 12.931,25       | 1.068,75      |
| 339039 100             | 0       | 5.000,00      | 0,00        |                | 0,00  | 1.500,00          | 0,00            | 3.500,00              | 0,00          | 3.500,00        | 0,00          |
| 339046 100             | 0       | 350.000,00    | 207.000,00  |                | 0,00  | 35.000,00         | 0,00            | 522.000,00            | 517.366,91    | 4.633,09        | 517.366,91    |
| 339049 100             | 0       | 350.000,00    | -207.000,00 |                | 0,00  | 105.000,00        | 0,00            | 38.000,00             | 22.793,61     | 15.206,39       | 22.793,61     |
| SUBTOTAL               |         | 725.000,      | 0,00        |                | 0,00  | 147.500,00        | 0,00            | 577.500,00            | 541.229,27    | 36.270,73       | 541.229,27    |
| Esfera 1               | FISCAL  | Programa      | 10 04.122.0 | 5001.8517.0052 | MANUT | TENÇÃO DE SERVIÇ  | OS ADMINISTRATI | VOS GERAIS-SECRETARIA |               |                 |               |
|                        |         |               |             |                |       | -                 |                 |                       |               |                 |               |
| 339014 100             | 0       | 5.000,00      | 3.500,00    |                | 0,00  | 1.500,00          | 0,00            | 7.000,00              | 4.278,41      | 2.721,59        | 4.278,41      |
| 339030 100             | 0       | 5.000,00      | 51.093,05   |                | 0,00  | 1.500,00          | 0,00            | 54.593,06             | 34.271,60     | 20.321,46       | 31.043,84     |
| 339033 100             | 0       | 52.000,00     | 5.082,80    |                | 0,00  | 15.600,00         | 0,00            | 41.482,80             | 35.000,00     | 6.482,80        | 0,00          |
| 339036 100             | 0       | 5.000,00      | -2.000,00   |                | 0,00  | 1.500,00          | 0,00            | 1.500,00              | 0,00          | 1.500,00        | 0,00          |
| 339037 100             | 0       | 5.000,00      | -2.000,00   |                | 0,00  | 1.500,00          | 0,00            | 1.500,00              | 0,00          | 1.500,00        | 0,00          |
| 339039 100             | 0       | 891.000,00    | 327.846,14  |                | 0,00  | 204.948,38        | 0,00            | 1.013.897,76          | 1.013.897,76  | 0,00            | 92.443,49     |
| 449052 100<br>SURTOTAL | 0       | 70.000,00     | 0,00        |                | 0,00  | 23.333,34         | 0,00            | 46.666,66             | 0,00          | 46.666,66       | 0,00          |
| Eefora 1               | FISCAL  | 1.033.000.00  | 383.522,00  | 007 4090 5740  | 0,00  | 249.881,72        | 0,00            | 1.166.640,28          | 1.087.447,77  | 79.192,51       | 127.765,74    |
| Laiera                 | FIGUAL  | Flogi         | 0 04.122.   | 0207.4009.0742 | UAFAC | ITAÇÃO DE FESSOR  | 101             |                       |               |                 |               |
| 339039 100<br>SUPTOTAL | 0       | 11.000,00     | -7.000,00   |                | 0,00  | 3.300,00          | 0,00            | 700,00                | 0,00          | 700,00          | 0,00          |
| Sobioral               | FIRCAL  | 11.000,00     | -7.000,00   | 007 4000 5004  | 0,00  | 3.300,00          | 0,00            | 700,00                | 0,00          | 700,00          | 0,00          |
| Estera                 | FISCAL  | Progr         | 0 04.122.   | 5207.4090.5924 | APUIU | AEVENTOS          |                 |                       |               |                 |               |
| 339039 100             | 0       | 11.000,00     | -7.000,00   |                | 0,00  | 3.300,00          | 0,00            | 700,00                | 0,00          | 700,00          | 0,00          |
| SUBIOTAL               |         | 11.000,00     | -7.000,00   |                | 0,00  | 3.300,00          | 0,00            | 700,00                | 0,00          | 700,00          | 0,00          |
| Esfera 1               | FISCAL  | Progr         | 0 04.126.   | 5001.1471.0024 | MODE  | RNIZAÇÃO DE SISTE | MA DE INFORMAÇ  | CAO                   | 0.0002.0      | Schell Concerns | 545445404     |
| 449052 100             | 0       | 20.000,00     | 0,00        |                | 0,00  | 6.666,67          | 0,00            | 13.333,33             | 839,10        | 12.494,23       | 839,10        |
| SUBTOTAL               |         | 20.000,00     | 0,00        |                | 0,00  | 6.666,67          | 0,00            | 13.333,33             | 839,10        | 12.494,23       | 839,10        |

## CADASTRAMENTO DE ETAPAS

>A unidade pode incluir mais de uma etapa por PT;

| Projeto - Atividade-                                                                                                    | Decidente | Unidade   | Qtde | Código | R | Previsão I |                | eprogramaç | ão      | Estágio/ | Etapa Realizada |  |
|----------------------------------------------------------------------------------------------------|-----------|-----------|------|--------|---|------------|----------------|------------|---------|----------|-----------------|--|
| Oper.Especiais/Subtitulo /Etapa                                                                                                    | Produto   | de Medida |      | Obra   |   | Início     | Início Término |            | Término | Situação |                 |  |
| 23.451.6210.5006.2917<br>DE COURT ALSTRUTURA EM<br>PARCELAMENTOS-TERRACAP-DISTRITO FEDERAL<br>ional<br>0021 mplantar sistema de esgoto no Trecho 03 -<br>r do co SCES - Contrato n.º 106/2010 "procedente da<br>etapa n.º 32/2017". |           | <u> </u>  |      |        |   | ţ          | 4              |            |         |          |                 |  |
| ional<br>0022 : mplantar infraestrutura básica de energia<br>eleurca para atendimento a imóv eis no DF - Contrato<br>n.º 94/2011 "procedente da etapa n.º 43/2017".                                                                 |           |           |      |        |   |            |                |            |         |          |                 |  |
| Institucional<br>0023 mplantar sistema de pav imentação e drenagem<br>PTCD - Parque Tecnológico Capital Digital -<br>Conv ênio n.º 38/2012 "procedente da etapa n.º<br>47/2017".                                                    |           |           |      |        |   |            |                |            |         |          |                 |  |
| Institucional<br>0024 - mplantar rede de energia elétrica no Riacho<br>Guardo I - 4ª Etapa - Contrato n.º 05/2012 "procedente<br>da etapa n.º 48/2017".                                                                             |           |           |      |        |   |            |                |            |         |          |                 |  |
| loctăucional<br>0025 mplantar redes de água e esgoto no Riacho<br>1 - 4ª Etapa - Contrato n.º 154/2011 "procedente<br>da etapa n.º 49/2017".                                                                                        |           |           |      |        |   |            |                |            |         |          |                 |  |

### 2.6. PLANEJAMENTO DAS ETAPAS

Os Programas de Governo e as Ações Orçamentárias definidas no PPA constam na Lei Orçamentária Anual - LOA, e são desdobrados em subtítulos sobre os quais é realizado o acompanhamento físico-financeiro (SAG), na forma estabelecida pela SUPLAN/SEPLAG:

#### Exemplo:

#### Programa de Trabalho (PT) na LOA : 12.361.6221.2446.0001

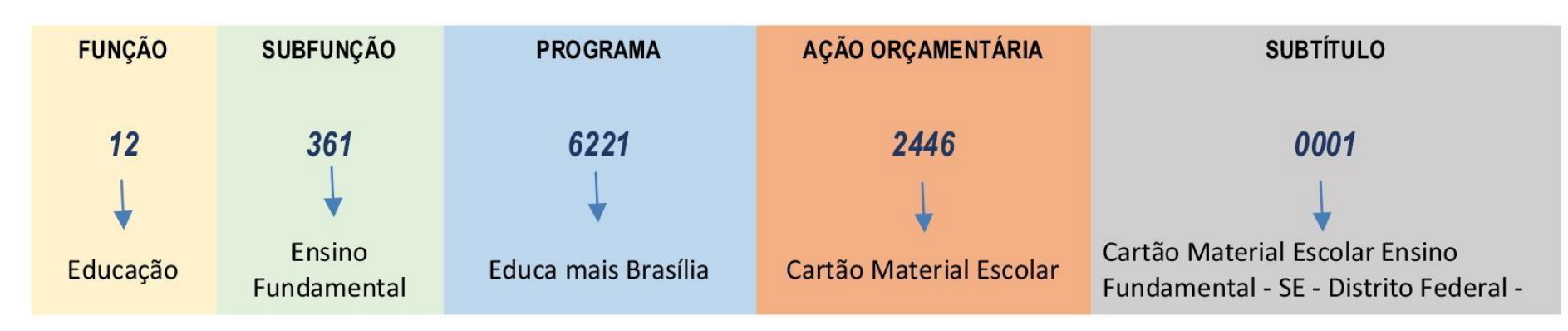

#### Meta = produto, unidade de medida e quantidade

Meta: quantidade de produto ou serviço a ser ofertado por ação, de forma regionalizada

Produto: Aluno atendido Unidade de Medida: Unidade Quantidade: 93.150

**Etapa Prevista:** É a descrição do que se pretende realizar à conta de um determinado subtítulo (especificação da ação), com o fim de alcançar os objetivos previstos no PPA. Deve estar de acordo com a meta (produto + unidade de medida + quantidade) prevista na LOA do exercício. Um subtítulo pode ter uma ou mais etapas previstas para execução;

**Etapa Realizada:** É a informação da <u>realização física</u> referente às etapas previstas. À medida que as etapas previstas são executadas, é necessário informar as realizações físicas que ocorreram até o bimestre. Essa informação deve ser coerente com o que foi previsto e estar de acordo com a meta constante na LOA. Sempre que

ATUALIZAÇÕES DO SAG

# ATUALIZAÇÕES DO SISTEMA DE ACOMPANHAMENTO GOVERNAMENTAL (SAG)

Principais informações são carregadas automaticamente; (produto, Unidade de medida, Quantidade, Regionalização, Etapa prevista)

#### Sistema Acompanhamento Governamental

 $\times$ 

|                                 | PSAGA009 - Cadastramento de Etapa Programada                                |                |
|---------------------------------|-----------------------------------------------------------------------------|----------------|
| Unidade Orçamentária 21101      | Ação<br>Padronizada Programa Trabalho 18.122.6001 8504 9572 💭 ?{] Pesquisar |                |
| Número da Etapa 0000            | Diretriz de Governo 99 Objetivo<br>Específico Meta                          |                |
| UO Anterior                     | Número da Etapa Anterior                                                    |                |
| Descrição Conceder Benefícios a | Servidores da(o) (citar o nome ou sigla da unidade).                        |                |
| D. 1.1                          | ×                                                                           |                |
| Produto 0040                    | Quantidade Prevista 1.194 Valor Estimado 461.400,00                         |                |
|                                 | Complemento                                                                 |                |
| Obra ou Serviço —               | Projeto Estratégico                                                         |                |
| Procedência da Etapa 📃 🛄        | Solicitante                                                                 |                |
| Previsão                        | Reprogramação                                                               |                |
| Data Início —/_/ Data 1         | érmino// Data Início// Data Término//                                       |                |
| Situação do Registro 🛛 Inativo  |                                                                             |                |
|                                 | ORÇAMENTÁRIA ANUAL                                                          |                |
| 🗋 Incluir 🛛 🔚 Alterar           | Consultar 🖉 Listar                                                          | ¶‡ Sair        |
| ANILO 2018                      | 1.0.0.0. 25/0                                                               | 9/2018 10:20:3 |

| FUNÇAU                                              | 18                                                                                                    | GESTAO AMBIENTAL                             |                                               |                                                 |                            |                               |                                  |  |  |  |  |  |
|-----------------------------------------------------|----------------------------------------------------------------------------------------------------|----------------------------------------------|-----------------------------------------------|-------------------------------------------------|----------------------------|-------------------------------|----------------------------------|--|--|--|--|--|
| SUBFUNÇÃ                                            | 0 122                                                                                                    | ADMINISTRAÇÃO GE                             | RAL.                                          |                                                 |                            |                               |                                  |  |  |  |  |  |
| PROGRAM/                                            | 6001                                                                                                    | GESTÃO, MANUTENO                             | ÇÃO E SERVIÇO                                 | S AO ESTADO                                     | ) - DESENVOLVIMENTO        |                               |                                  |  |  |  |  |  |
| AÇÃO                                                | 8504                                                                                                    | CONCESSÃO DE BEN                             | IEFÍCIOS A SERV                               | /IDORES                                         |                            |                               |                                  |  |  |  |  |  |
| SUBTÍTULO                                           | 9572 CONCESSÃO DE BENEFÍCIOS A SERVIDORES-SECRETARIA DE ESTADO DO MEIO AMBIENTE-DISTRITO FEDERAL                 |                                              |                                               |                                                 |                            |                               |                                  |  |  |  |  |  |
| DATA INÍCI                                          | 0                                                                                                    | DA TA FIM                                    |                                               |                                                 |                            |                               |                                  |  |  |  |  |  |
|                                                     |                                                                                                    |                                              |                                               |                                                 |                            |                               |                                  |  |  |  |  |  |
| LOCALIZAÇ                                           | <b>ão</b> 99 D                                                                                                   | ISTRITO FEDERAL                              |                                               | <b>referênc</b> ia                              | 011248                     | VALOR DA PROPOSTA             | 461.400.00                       |  |  |  |  |  |
| LOCALIZAÇ<br>Natureza                               | <b>ão</b> 99<br>Fonte                                                                                            | ISTRITO FEDERAL<br>I <b>D. USO</b>           | VALOR                                         | referência<br>Produto                           | 011248                     | VALOR DA PROPOSTA             | 461.400.00<br>QUANTIDADE         |  |  |  |  |  |
| LOCALIZAÇ<br>NATUREZA<br>339008                     | <b>ÃO</b> 99<br>FONTE<br>10000000                                                                                | ISTRITO FEDERAL<br>I <b>D. USO</b><br>0      | <b>VALOR</b><br>11.400,00                     | <b>Referência</b><br><b>Produto</b><br>0040 ben | 011248<br>EFÍCIO CONCEDIDO | VALOR DA PROPOSTA<br>UNIDADE  | 461.400.00<br>QUANTIDADE<br>1194 |  |  |  |  |  |
| LOCALIZAÇ<br>NATUREZA<br>339008<br>339046           | ÃO     99     D       FONTE     10000000       10000000                                                          | ISTRITO FEDERAL<br>I <b>D. USO</b><br>0<br>0 | VALOR<br>11.400,00<br>426.000,00              | <b>Referência</b><br><b>Produto</b><br>0040 ben | 011248<br>EFÍCIO CONCEDIDO | VALOR DA PROPOSTA<br>UNIDA DE | 461.400.00<br>QUANTIDADE<br>1194 |  |  |  |  |  |
| LOCALIZAÇ<br>NATUREZA<br>339008<br>339046<br>339049 | ÃO       99       0         FONTE       10000000         10000000       10000000         10000000       10000000 | ISTRITO FEDERAL<br>ID. USO<br>0<br>0         | VALOR<br>11.400,00<br>426.000,00<br>24.000,00 | <b>Referência</b><br><b>Produto</b><br>0040 ben | 011248<br>EFÍCIO CONCEDIDO | VALOR DA PROPOSTA<br>UNIDA DE | 461.400.00<br>QUANTIDADE<br>1194 |  |  |  |  |  |

# ATUALIZAÇÕES DO SISTEMA DE ACOMPANHAMENTO GOVERNAMENTAL (SAG)

Principais informações são carregadas automaticamente; (produto, Unidade de medida, Quantidade, Regionalização, Etapa prevista)

inclusão de caixas referentes aos meses; (melhorar a informação qualitativa na etapa realizada)

#### Sistema Acompanhamento Governamental

|                       | PSAGA015 - Atualiza Acompanhamento da Etapa |        |
|-----------------------|---------------------------------------------|--------|
| Unidade Orçamentária  | Número da Etapa                             |        |
| Descrição da Etapa    |                                             | ~      |
| Período de Referência | Sigla do Estágio Data de Beferência //      | $\sim$ |
| Etapa Realizada       |                                             | ^      |

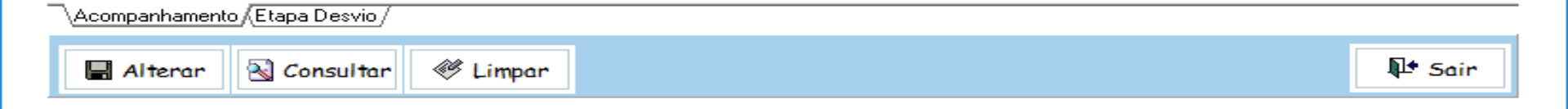

 $\times$ 

#### Sistema Acompanhamento Governamental

 $\times$ 

|              |            | PSAGA015         | - Atualiza Acompan | hamento da Etapa |        |
|--------------|------------|------------------|--------------------|------------------|--------|
| Unidade Orç  | çamentária | Número da E      | tapa               |                  |        |
| Descrição d  | a Etapa    |                  |                    |                  | ^      |
|              |            |                  |                    |                  |        |
|              |            |                  |                    |                  | $\sim$ |
| Período de l | Referência | Sigla do Estágio | Data de Referên    | cia//            |        |
| Etapa Realiz | zada       |                  |                    |                  | × 1    |
| Qualitati    | va         |                  |                    |                  |        |
| Quantitativa | Janeiro    | Fevereiro        | Março              | Abril            |        |
|              | Maio       | Junho            | Julho              | Agosto           |        |
|              | Setembro   | Outubro          | Novembro           | Dezembro         |        |
| Situação do  | Registro   | 🗖 Inativo        |                    |                  |        |

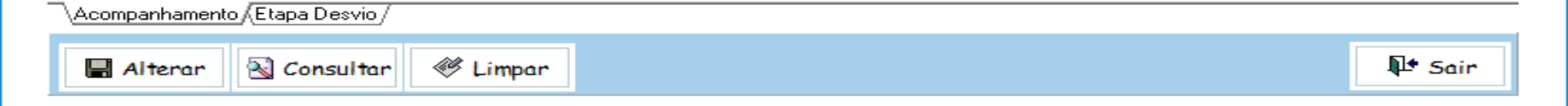

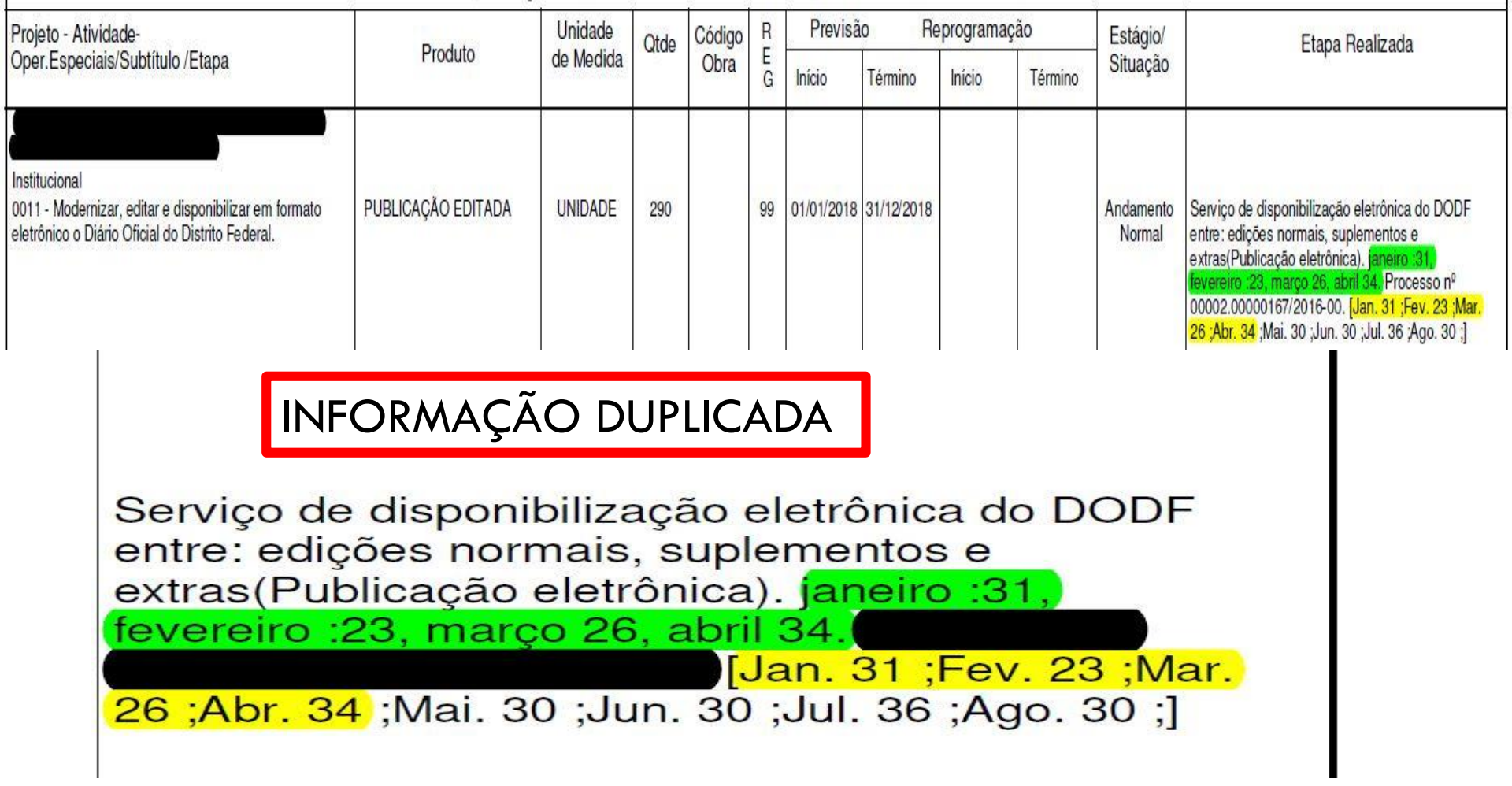

### **OPORTUNIDADES DE MELHORIAS DO SAG**

## **OPORTUNIDADES DE MELHORIAS**

I) Quantificar a meta física alcançada por PT;
 (mais de uma etapa com unidade de medida e produto diferentes);

2) Como gerar uma única informação a partir das diversas etapas? (há PT com várias etapas diferentes)

## **UNIDADE DE MEDIDA X PRODUTO**

| 15.452.6210.2079.6118<br>VIDADES DE LIMPEZA<br>PÚBLICA-DISTRITO FEDERAL              | PRODUTO       | UNID.<br>MEDIDA |         |
|--------------------------------------------------------------------------------------|---------------|-----------------|---------|
| 0008 Coletar resíduos domiciliares e comerciais                                      | LIXO COLETADO | TONELADA        | 850.000 |
| 0009 - Coletar resíduos de remoção e entulhos                                        | LIXO COLETADO | TONELADA        | 600.000 |
| 0010 - Lav ar abrigo de passageiros, passagens de<br>pedestres e monumentos públicos | LIXO COLETADO | UNIDADE         | 70.000  |
| 0011 - Recolher e enterrar animais mortos em vias<br>publicas                        | LIXO COLETADO | UNIDADE         | 3.000   |
| 0012 - Catar resíduos dispersos                                                      | LIXO COLETADO | НА              | 190.000 |
| 0013 - Aterrar resíduos domiciliares no aterro do Jóquei                             | LIXO COLETADO | TONELADA        | 35.000  |
| 0014 - Aterrar rejeitos no aterro sanitário de Brasília                              | LIXO COLETADO | TONELADA        | 810.000 |

## **OPORTUNIDADES DE MELHORIAS**

I) Quantificar a meta física alcançada por PT;
 (mais de uma etapa com unidade de medida e produto diferentes);

2) Quais etapas contribuem para atingimento da meta física estimada? (todas?)

3) Informações qualitativas; (há etapas que não são quantificadas por valores numéricos e sim por informações qualitativas)

# INFORMAÇÃO QUALITATIVA X QUANTITATIVA

| Projeto - Atividade-                                                                                                    | -                   | Unidade   | Otda | Código | R      | Previs        | ão R         | eprograma | ção     | Estágio/            | Stave Dealizada                                                                                                    |
|----------------------------------------------------------------------------------------------------|---------------------|-----------|------|--------|--------|---------------|--------------|-----------|---------|---------------------|----------------------------------------------------------------------------------------------------|
| Oper.Especiais/Subtitulo /Etapa                                                                                                    | Produto             | de Medida | Giue | Obra   | E<br>G | Iní cio       | Término      | Início    | Término | Situação            |                                                                                                    |
| 04.122.6001.8502.0067<br>ADMINISTRAÇÃO DE PESSOAL-SECRETARIA DE<br>ECONOMIA E DESENVOLVIMENTO SUSTENTÁVEL-<br>DISTRITO FEDERAL<br>Institucional<br>0001 - Remunerar Servidores ativos da SEDICT.                                    | SERVIDOR REMUNERADO | UNIDADE   | 200  |        | 99     | 01/01/2018    | 8 31/12/2018 |           |         | Andamento<br>Normal | Servidores ativos remunerados: [Jan. 193 ;Fev.<br>199 ;Mar. 195 ;Abr. 200 ; Mai. 202 ;Jun. 204 ;Jul.<br>202 ;Ago. 203 ;]. Process o nº 00370-<br>00000000359/2018-24 e outros.                                                                                                    |
| 01.126.6003.2557.2568<br>GESTÃO DA INFORMAÇÃO E DOS SISTEMAS DE<br>TECNOLOGIA DA INFORMAÇÃO-TRIBUNAL DE<br>CONTAS DO DISTRITO FEDERAL-DISTRITO<br>FEDERAL<br>Institucional<br>0009 - Gerir a informação e os sistemas de TI do TCDF | AÇÃO IMPLEMEN TADA  | UNIDADE   | 81   |        | 01     | 0 1/0 1/ 20 1 | 8 31/12/2018 |           |         | Andamento<br>Normał | Contratação de s erviços de: suporte técnico e<br>licença individual do Protocolo SIP2; suporte<br>técnico, atualização e treinamento em solução<br>analítica integrada de estatística e mineração de<br>dados; suporte técnico, remoto e presencial em<br>T; acesso à rede SERPRO; atualização de<br>ferramenta para desenv rápido de aplicações;<br>conexão à internet para os edifícios TCDF; manut<br>SINAP/SIPCI; suporte ao SINJ e acessórios;<br>suporte e manut ao MENTORH.Aquisição de:<br>toner.Processo: 36651/17 e outros |

## **OPORTUNIDADES DE MELHORIAS**

- 1) Quantificar a meta física alcançada por PT; (mais de uma etapa com unidade de medida e produto diferentes);
- 2) Quais etapas contribuem para atingimento da meta física estimada? (todas?)
- ➢ 3) Informações qualitativas; (há etapas que não são quantificadas por valores numéricos e sim por informações qualitativas)

### ▶4) <u>IEGM (ÍNDICE DA EFETIVIDADE DA GESTÃO</u> <u>MUNICIPAL)</u>

### IEGM

### >ÍNDICE DA EFETIVIDADE DA GESTÃO MUNICIPAL

➢O ÍNDICE DE EFETIVIDADE DA GESTÃO MUNICIPAL É UMA INICIATIVA DO INSTITUTO RUI BARBOSA – IRB COM OS TRIBUNAIS DE CONTAS BRASILEIROS.

SEU PRINCIPAL OBJETIVO É OFERECER UM DIAGNÓSTICO COMPLETO DA GESTÃO MUNICIPAL DO PAÍS. A METODOLOGIA DE APURAÇÃO DE INDICADORES FOI DISPONIBILIZADA AOS TRIBUNAIS DE CONTAS. A FERRAMENTA PARTE DE 7 DIMENSÕES E 143 QUESITOS DE AVALIAÇÃO E PERMITE A MENSURAÇÃO DA QUALIDADE DOS SERVIÇOS PÚBLICOS E DA EFETIVIDADE DAS POLÍTICAS PÚBLICAS, A MEDIÇÃO DOS GASTOS E INVESTIMENTOS REALIZADOS.

➢i-PLANEJAMENTO: CONSISTÊNCIA ENTRE O PLANEJADO E O EFETIVAMENTE EXECUTADO; A COERENCIA ENTRE AS METAS FÍSICAS ALCANÇADAS E OS RECURSOS EMPREGADOS; RESULTADOS ALCANCADOS E REFLEXOS NOS INDICADORES.

>http://iegm.irbcontas.org.br/

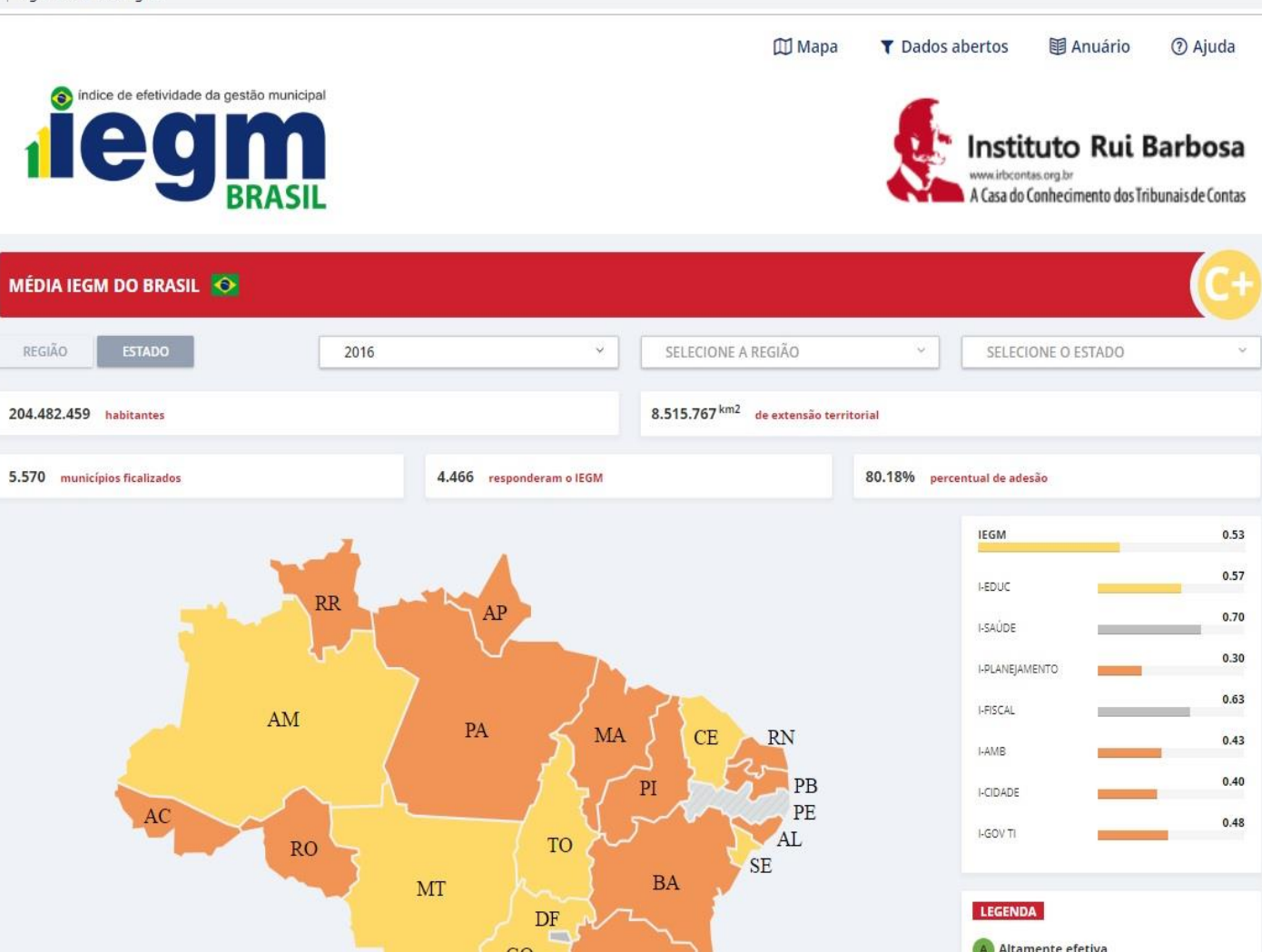

# AVALIAÇÃO IEGM — DISTRITO FEDERAL 2015-2016

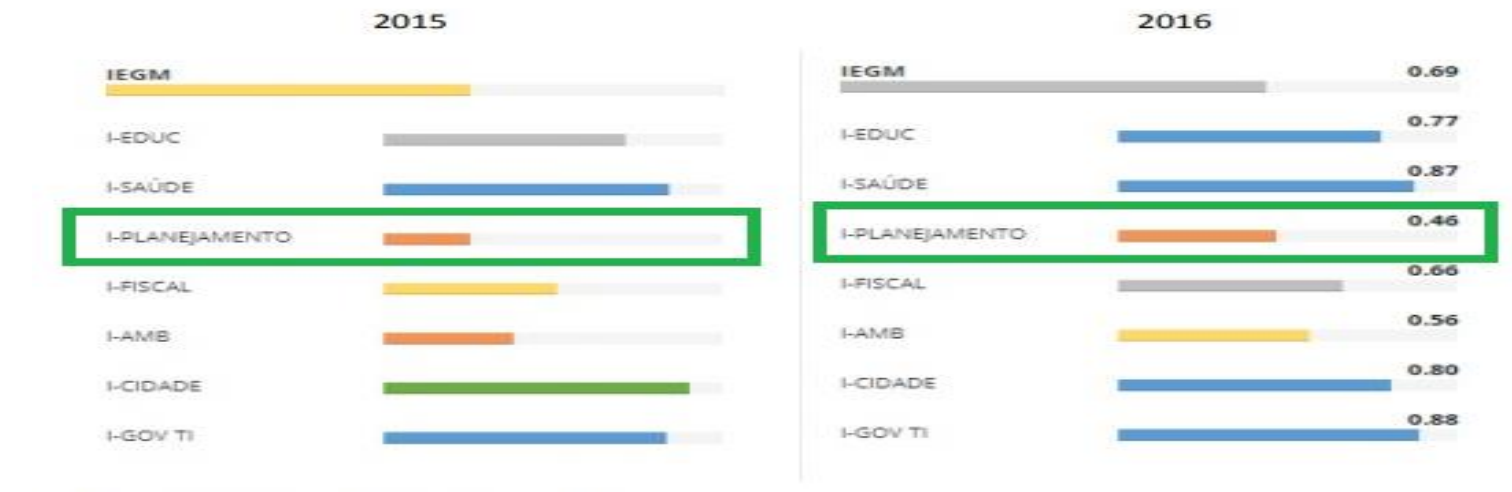

Fonte: http://iegm.irbcontas.org.br/

### FAIXAS DE RESULTADOS - IEGM

| Nota | Faixa                    | Critério                                                                            |                                         |  |  |  |  |  |  |
|------|--------------------------|-------------------------------------------------------------------------------------|-----------------------------------------|--|--|--|--|--|--|
| A    | Altamente efetiva        | IEGM com pelo menos 90% da nota máxima e, no mínimo, 5 índices componentes contra A |                                         |  |  |  |  |  |  |
| B+   | Muito efetiva            | IEGM entre 75,0% e 89,9% da nota m                                                  | IEGM entre 75,0% e 89,9% da nota máxima |  |  |  |  |  |  |
| В    | Efetiva                  | IEGM entre 60,0% e 74,9% da nota m                                                  | áxima                                   |  |  |  |  |  |  |
| (+   | Em fase de adequação     | IEGM entre 50,0% e 59,9% da nota m                                                  | IEGM entre 50,0% e 59,9% da nota máxima |  |  |  |  |  |  |
| (    | Baixo nível de adequação | IEGM menor que 50%                                                                  | META FÍSICA ALCANÇADA                   |  |  |  |  |  |  |

## **OPORTUNIDADES DE MELHORIAS**

### <u>IEGM</u>

"(...) A situação que contribui sobremaneira para a baixa classificação do DF no i-Planejamento diz respeito ao não preenchimento da coluna de metas físicas por ação orçamentária. Entretanto, conforme consta no Memorando SEI-GDF n° 37/2018 - SEPLAG/SUPLAN, <u>"a Suplan está</u> realizando estudos para alteração nos sistemas informatizados de forma a buscar adequação à metodologia adotada pelo IEGM", fato que contribuirá para a melhoria do IEGM quanto ao DF e, principalmente, permitirá melhor avaliação das ações governamentais."

|               | Ações e Metas                                                                                 |         |                |                   |                                         |               |                 |
|---------------|-----------------------------------------------------------------------------------------------|---------|----------------|-------------------|-----------------------------------------|---------------|-----------------|
| <b>ارتق</b> و | Descrição da                                                                                  | vieta   | Unidade Medida | Meta Física Estim | Meta Física Alcançad                    | otação Final  | Valor Liquidado |
| 900           | L EXECUÇÃO DE SENTENÇAS JUDICIAIS                                                             |         | 16             | 120               |                                         | 480.174.521   | 365.670.696     |
| 900           | 3 PARTICIPAÇÃO ACIONÁRIA EM EMPRESAS DO DISTRITO FEDERAL AÇÃO REALIZI                         | DA      | UNIDADE        |                   |                                         | 279.300.557   | 125.597.570     |
| 900           | 4 ENCARGOS PREVIDENCIÁRIOS DO DISTRITO FEDERAL                                                |         |                |                   | 1. Vi                                   | 4.917.230.226 | 4.126.959.549   |
| 900           | INDENIZAÇÕES E RESTITUIÇÕES DE MULTAS DE TRÂNSITO                                             |         |                |                   |                                         | 300.000       | 172.589         |
| 902           | 9 AMORTIZAÇÃO E ENCARGOS DA DÍVIDA PÚBLICA CONTRATADA - EXTERNA                               |         |                |                   | 6                                       | 133.343.347   | 92.412.859      |
| 903           | ) AMORTIZAÇÃO E ENCARGOS DA DÍVIDA PÚBLICA CONTRATADA - INTERNA                               |         |                |                   |                                         | 1.089.059.014 | 649.898.145     |
| 903           | 5 FORMAÇÃO DO PATRIMÔNIO DO SERVIDOR PÚBLICO                                                  |         |                |                   |                                         | 234.117.729   | 192.504.650     |
| 903           | S COMPLEMENTAÇÃO DE APOSENTADORIA DE EX-EMPREGADO DE EMPRESA ESTATAL - LEI DISTRITAL № 701/94 |         |                |                   |                                         | 19.266.127    | 17.308.982      |
| 903           | 7 AMORTIZAÇÃO E ENCARGOS DA DÍVIDA PÚBLICA                                                    |         |                |                   |                                         | 615.331       | 276.418         |
| 904           | DIMPOSTOS SOBRE O LUCRO REAL                                                                  |         |                |                   |                                         | 5.831.700     | 5.524.516       |
| 904           | L CONVERSÃO DE LICENÇA PRÊMIO EM PECÚNIA                                                      |         |                |                   |                                         | 118.024.068   | 96.433.510      |
| 905           | D RESSARCIMENTOS, INDENIZAÇÕES E RESTITUIÇÕES                                                 |         |                |                   | 1 · · · · · · · · · · · · · · · · · · · | 401.844.013   | 329.977.668     |
| 905           | ENCARGOS EXTRA OPERACIONAIS                                                                   |         |                |                   |                                         | 91.662.817    | 35.844.815      |
| 905           | 5 TARIFAS E ENCARGOS FINANCEIROS                                                              |         |                |                   | 1                                       | 1.227.400     | 271.162         |
| 909           | D PARTICIPAÇÃO ACIONÁRIA                                                                      |         |                |                   |                                         | 152.044.693   | 80.028.819      |
| 909           | 5 AMORTIZAÇÃO E ENCARGOS DA DÍVIDA PÚBLICA RELATIVA AO INSS E PASEP                           |         |                |                   | 1 - 23                                  | 16.378.997    | 15.714.485      |
| 909           | 7 RESERVA ORÇAMENTÁRIA DO REGIME PRÓPRIO DE PREVIDÊNCIA SOCIAL - RPPS                         |         |                |                   |                                         | 742.807.615   | 0               |
| 910           | D NOMEAÇÕES DECORRENTES DE CONCURSOS PÚBLICOS                                                 |         |                | 17                |                                         | 14.610        | 0               |
| 910           | 5 APOIO FINANCEIRO A CANDIDATO EM CURSO DE FORMAÇÃO AUXÍLIO FINA                              | CEIRO   | CC UNIDADE     | 200               |                                         | 1.259.001     | 999.787         |
| 147           | L MODERNIZAÇÃO DE SISTEMA DE INFORMAÇÃO SISTEMA MEL                                           | IORAD   | O UNIDADE      | 11                | 1                                       | 64.818.483    | 28.048.619      |
| 196           | 8 ELABORAÇÃO DE PROJETOS PROJETO ELA                                                          | ORADO   | O UNIDADE      |                   |                                         | 0             | 0               |
| 198           | 4 CONSTRUÇÃO DE PRÉDIOS PRÉDIO CONS                                                           | RUÍDO   | 0 M2           | 3987              |                                         | 23.432.130    | 11.062.595      |
| 239           | 5 CONSERVAÇÃO DAS ESTRUTURAS FÍSICAS DE EDIFICAÇÕES PÚBLICAS UNIDADE MA                       | ADITA   | UNIDADE        | 31                |                                         | 74.413.067    | 11.560.341      |
| 242           | 2 CONCESSÃO DE BOLSA ESTÁGIO ESTAGIÁRIO C                                                     | ONTRA   | TA UNIDADE     | 9                 | ( ) ( ) ( ) ( ) ( ) ( ) ( ) ( ) ( ) ( ) | 560.000       | 508.361         |
| 255           | 7 GESTÃO DA INFORMAÇÃO E DOS SISTEMAS DE TECNOLOGIA DA INFORMAÇÃO AÇÃO IMPLEN                 | ENTAD   | DA UNIDADE     | 15                |                                         | 331.291.197   | 214.159.785     |
| 259           | 5 ADMINISTRAÇÃO NA SUA QUADRA AÇÃO REALIZI                                                    | DA      | UNIDADE        |                   |                                         | 1             | 0               |
| 261           | 9 ATENÇÃO À SAÚDE E QUALIDADE DE VIDA SERVIDOR BEI                                            | EFICIAI | DC UNIDADE     | 69                | 1 A A A A A A A A A A A A A A A A A A A | 50.000        | 8.567           |
| 282           | 5 MODERNIZAÇÃO ORGANIZACIONAL AÇÃO REALIZI                                                    | DA      | UNIDADE        |                   |                                         | 725.000       | 0               |
| 298           | 4 MANUTENÇÃO DA FROTA OFICIAL DE VEÍCULOS VEÍCULO MAI                                         | TIDO    | UNIDADE        |                   | 100 B                                   | 0             | 0               |
| 299           | MANUTENÇÃO DE BENS IMÓVEIS DO GDF IMÓVEL MAN                                                  | ODI     | UNIDADE        | 2                 |                                         | 30.086.000    | 16.914.739      |
| 304           | 5 MODERNIZAÇÃO DA GESTÃO PÚBLICA AÇÃO REALIZI                                                 | DA      | UNIDADE        |                   |                                         | 7.285         | 0               |
| 308           | 5 AMPLIAÇÃO DE PRÉDIOS E PRÓPRIOS PRÉDIO AMPL                                                 | ADO     | M2             | 700               |                                         | 600.001       | 0               |
| 334           | 8 PRESERVAÇÃO DO PATRIMÔNIO CULTURAL AÇÃO REALIZI                                             | DA      | UNIDADE        |                   | 1 N                                     | 30.000        | 0               |
| 346           | 7 AQUISIÇÃO DE EQUIPAMENTOS EQUIPAMENTOS                                                      | DADQU   | UIF UNIDADE    | 198               |                                         | 7.874.136     | 545.636         |
| 367           | 8 REALIZAÇÃO DE EVENTOS EVENTO REAL                                                           | ZADO    | UNIDADE        |                   | 10                                      | 985.505       | 646.126         |
| 390           | 3 REFORMA DE PRÉDIOS E PRÓPRIOS PRÉDIO REFOI                                                  | MADO    | M2             | 8331              |                                         | 23.109.588    | 2.754.269       |
| 399           | 5 DESENVOLVIMENTO DE PROGRAMAS EMPRESARIAIS PROGRAMA F                                        | EALIZA  | DC UNIDADE     | 1                 |                                         | 30.144.000    | 13.451.369      |
| 408           | 8 CAPACITAÇÃO DE SERVIDORES SERVIDOR CA                                                       | ACITAL  | DO UNIDADE     | 192               |                                         | 1.362.771     | 399.545         |
| 408           | P CAPACITAÇÃO DE PESSOAS PESSOA CAPA                                                          | CITADA  | UNIDADE        |                   |                                         | 1             | 0               |
| 414           | 5 REALIZAÇÃO DA FISCALIZAÇÃO DAS TERRAS PÚBLICAS FISCALIZAÇÃO                                 | REALIZ  | AL UNIDADE     | 1                 |                                         | 7.280.000     | 1.457.672       |
| 422           | D GESTÃO DE RECURSOS DE FUNDOS UNIDADE MA                                                     | ADITA   | UNIDADE        |                   |                                         | 302.323       | 32.708          |
| 423           | I TRATAMENTO DE ACERVO DOCUMENTAL ACERVO PRES                                                 | RVADO   | O UNIDADE      |                   |                                         | 1             | 0               |
| 423           | 7 REALIZAÇÃO DE ATIVIDADES DE COMUNICAÇÃO E MARKETING EVENTO REAL                             | ZADO    | UNIDADE        |                   |                                         | 1.940.000     | 59.830          |
| 850           | 2 ADMINISTRAÇÃO DE PESSOAL SERVIDOR REI                                                       | UNER.   | AE UNIDADE     | 2013              | 2                                       | 3.453.513.754 | 3.074.383.404   |
| 850           | 4 CONCESSÃO DE BENEFÍCIOS A SERVIDORES BENEFÍCIO CO                                           | NCEDID  | DO UNIDADE     | 7451              |                                         | 428.512.100   | 379.709.503     |
| 850           | 5 PUBLICIDADE E PROPAGANDA PUBLICIDADE                                                        | E PROP  | AC UNIDADE     | 98                |                                         | 55.710.861    | 32.451.973      |
| 851           | 7 MANUTENÇÃO DE SERVIÇOS ADMINISTRATIVOS GERAIS UNIDADE MA                                    | ADITA   | UNIDADE        | 25                |                                         | 1.706.818.458 | 1.278.275.060   |
| 147           | 1. MODERNIZAÇÃO DE SISTEMA DE INFORMAÇÃO SISTEMA MEL                                          | IORAD   | O UNIDADE      |                   |                                         | 7.326.091     | 3.779.666       |
| 196           | S ELABORAÇÃO DE PROJETOS PROJETO ELAI                                                         | ORADO   | O UNIDADE      |                   |                                         | 0             | 0               |
| 198           | 4 CONSTRUÇÃO DE PRÉDIOS E PRÓPRIOS PRÉDIO CONS                                                | RUÍDO   | D M2           | 4541              | 5                                       | 1.650.004     | 0               |
| 239           | 5 CONSERVAÇÃO DAS ESTRUTURAS FÍSICAS DE EDIFICAÇÕES PÚBLICAS UNIDADE MA                       | TIDA    | UNIDADE        | 152               |                                         | 42.335.154    | 25.295.300      |
| 242           | 2 CONCESSÃO DE BOLSA ESTÁGIO ESTAGIÁRIO C                                                     | ONTRA   | TA UNIDADE     | 44                |                                         | 3.676.422     | 3.301.858       |
| 255           | 7 GESTÃO DA INFORMAÇÃO E DOS SISTEMAS DE TECNOLOGIA DA INFORMAÇÃO AÇÃO IMPLEN                 | ENTAD   | DA UNIDADE     | 198               |                                         | 27.940.402    | 22.398.906      |
| 261           | 9 ATENÇÃO À SAÚDE E QUALIDADE DE VIDA SERVIDOR BEI                                            | EFICIAL | DC UNIDADE     |                   | 10                                      | 0             | 0               |
| 367           | 8 REALIZAÇÃO DE EVENTOS EVENTO REAL                                                           | ZADO    | UNIDADE        | 13                |                                         | 346.737       | 72.304          |
| 200           |                                                                                               |         | 847            | 2727              | 5                                       | 606 654       | 202.000         |

| lódigo Programa 🔽 | Código da Ação 🖡 | Descrição 😽 🔽                     | Descrição da Meta                 | 🗸 Unidade Medida | 🔻 Meta Física Esti 🗸 | Neta Física Alcançada 🖁 | Dotação Final 🔽 Valor Liquidado |                          |
|-------------------|------------------|-----------------------------------|-----------------------------------|------------------|----------------------|-------------------------|---------------------------------|--------------------------|
| 6202              | 2655             | MANUTENÇÃO DE SERV                | ação realizada                    | UNIDADE          | 1                    |                         | 20.470.203                      | 5.105.896                |
| 6202              | 2011 (           | CARTAÇÃO DE DOADOS                | BOLSA DE SANGUE COLETADA          | UNIDADE          | 59000                |                         | 9.616.072                       | 5.819.074                |
| PROC              | SRAMA            |                                   | exame realizado                   | UNIDADE          | 1300000              |                         | 8.688.000                       | 5.663.070                |
| 6202              | 2885             | MANUTENÇÃO DE MÁQ                 | equipamento <mark>man</mark> tido | UNIDADE          | 10088                |                         | 108.630.553                     | <mark>4</mark> 7.503.472 |
| 6202              | 3009 (           | CONSTRUÇÃO DE SEDE                | PRÉDIO CONSTRUÍDO                 | M2               | 800                  |                         | 4.200                           | 0                        |
| 6202              | 3012 (           | Construção de Abric               | UNIDADE CONSTRUÍDA                | M2               | 330                  |                         | 4.200                           | 0                        |
| 6202              | 3024 (           | C <mark>ON</mark> STRUÇÃO DE CENT | Centro Construído                 | M2               | 100                  |                         | 669.603                         | 0                        |
| 6202              | 3028 (           | Construção de Unid.               | UNIDADE CONSTRUÍDA                | UNIDADE          | 1                    |                         | 14.814.688                      | 0                        |
| 6202              | 3031             | REFORMA DE UNIDADE                | UNIDADE REFORMADA                 | M2               | 4200                 |                         | 0                               | 0                        |
| 6202              | 3050 (           | CONSTRUÇÃO DO COM                 | UNIDADE CONSTRUÍDA                | M2               | <mark>4</mark> 74    |                         | 2.064.283                       | 0                        |
| 6202              | 3135 (           | construção de Unid.               | UNIDADE CONSTRUÍDA                | UNIDADE          | 10617                |                         | 8.337.338                       | 1.403.930                |
| 6202              | 3136 /           | AMPLIAÇÃO DE UNIDAE               | UNIDADE AMPLIADA                  | UNIDADE          | 5                    |                         | 1.133.928                       | 0                        |
| 6202              | 3140 (           | construção de Unid.               | UNIDADE CONSTRUÍDA                | M2               | 8979                 |                         | 1.252.079                       | 121.537                  |

| UO   | Função     | Subfunção         | Programa | Ação | Subtítulo | Nome Subtítulo                                | Nome Produto                       | Unidade de | Meta Física Prevista | Meta Fisica |
|------|------------|-------------------|----------|------|-----------|-----------------------------------------------|------------------------------------|------------|----------------------|-------------|
|      |            |                   | <b>*</b> | *    | 7         | · · · · · · · · · · · · · · · · · · ·         |                                    | medida 💌   | na LOA 💦             | Alcançada 🖪 |
| 1101 | 1          | 31                | 6003     | 2396 | 5349      | CONSERVAÇÃO DAS ESTRUTURAS FÍSICAS DE EDIFIC  | UNIDADE MANTIDA                    | UNIDADE    |                      |             |
| 1101 | 1          |                   | 6003     | 2414 | 1         | PARTICIPAÇÃO DA CÂMARA LEGISLATIVA EM INSTITI | PARCERIA VIABILIZADA               | UNIDADE    |                      | 1           |
| 1101 | 1          |                   | 6204     | 4192 | 1         | DESENVOLVIMENTO E IMPLEMENTAÇÃO DE SISTEN     | DEMANDA ATENDIDA                   | UNIDADE    | 100                  |             |
| 1101 | 1          |                   | 6204     | 4193 | 1         | PROMOÇÃO DE EVENTOS DE INTEGRAÇÃO DA CLD      | EVENTO REALIZADO                   | UNIDADE    | 8                    |             |
| 1 01 |            | 122               | 0003     | 2019 | 9711      | ATENÇA D À SAÚDE E QUALIDADE DE VIDA-PROMO    | SERVIDOR BENEFICIADO               | UNIDADE    | 170                  |             |
| 1 01 | <b>PRO</b> | <b>GRAM</b>       | A DE     | TRA  | BAL       | NI TRAÇÃO DE PESSOAL-CÂMARA LEGISLATIV        | SERVIDOR REMUNERADO                | UNIDADE    | 170                  |             |
| 1101 | 2          | 122               | 0005     | 0504 | 02        | CONCESSÃO DE BENEFÍCIOS A SERVIDORES-CÂMAF    | BENEFÍCIO CONCEDIDO                | UNIDADE    | 184                  |             |
| 1101 | 1          | 122               | 6003     | 8517 | 65        | MANUTENÇÃO DE SERVIÇOS ADMINISTRATIVOS GE     | UNIDADE MANTIDA                    | UNIDADE    |                      |             |
| 1101 | 1          | 126               | 6003     | 1471 | 6         | MODERNIZAÇÃO DE SISTEMA DE INFORMAÇÃO-CÂ      | SISTEMA MELHORADO                  | UNIDADE    |                      |             |
| 1101 | 1          | 126               | 6003     | 2557 | 2627      | GESTÃO DA INFORMAÇÃO E DOS SISTEMAS DE TEC    | AÇÃO IMPLEMENTADA                  | UNIDADE    |                      |             |
| 1101 | 1          | 128               | 6003     | 4088 | 40        | CAPACITAÇÃO DE SERVIDORES-ESCOLA DO LEGISLA   | SERVIDOR CAPACITADO                |            | 16                   |             |
| 1101 | 1          | 128               | 6204     | 4143 | 1         | EXECUÇÃO DE PROJETOS DE EDUCAÇÃO POLÍTICA F   | PESSOA ATENDIDA                    |            | 690                  |             |
| 1101 | 1          | 131               | 6003     | 8505 | 20        | PUBLICIDADE E PROPAGANDA-INSTITUCIONAL- CÂN   | PUBLICIDADE E PROPAGANDA REAL      |            | 1                    |             |
| 1101 | 1          | 131               | 6003     | 8505 | 21        | PUBLICIDADE E PROPAGANDA-FUNCIONAMENTO D.     | PUBLICIDADE E PROPAGANDA REAL      |            | 1                    |             |
| 1101 | 1          | 131               | 6003     | 8505 | 8706      | PUBLICIDADE E PROPAGANDA-FUNCIONAMENTO D.     | PUBLICIDADE E PROPAGANDA REALIZADA | UNIDADE    | 1                    |             |
| 1101 | 1          | <mark>3</mark> 92 | 6219     | 4196 | 1         | APOIO A PROGRAMAS CULTURAIS PELA CLDFDIST     | EVENTO APOIADO                     | UNIDADE    |                      | 1           |
| 1101 | 1          | 451               | 6003     | 1006 | 1         | REFORMA E BENFEITORIAS NO EDIFÍCIO SEDE DA CI | PRÉDIO REFORMADO                   | M2         | 60                   |             |
| 1901 | 1          | 31                | 6003     | 2042 | 1         | MANUTENÇÃO DO FUNDO DE ASSISTÊNCIA A SAÚE     | PESSOA ASSISTIDA                   | UNIDADE    | 3200                 |             |
| 1901 | 10         | 302               | 6003     | 2042 | 1         | MANUTENÇÃO DO FUNDO DE ASSISTÊNCIA A SAÚE     | PESSOA ASSISTIDA                   | UNIDADE    | 3200                 |             |
| 2101 | 1          | 32                | 6003     | 1984 | 9817      | CONSTRUÇÃO DE PRÉDIOS E PRÓPRIOS PLANO PI     | PRÉDIO CONSTRUÍDO                  | M2         | 2                    |             |
| 2101 | 1          | 32                | 6003     | 1984 | 9817      | CONSTRUÇÃO DE PRÉDIOS E PRÓPRIOS PLANO PI     | PRÉDIO CONSTRUÍDO                  | M2         |                      |             |
| 2101 | 1          | 32                | 6003     | 2386 | 1         | MODERNIZAÇÃO DO CONTROLE EXTERNO-TRIBUN       | AÇÃO REALIZADA                     | UNIDADE    |                      |             |
| 2101 | 1          | 32                | 6003     | 3903 | 9702      | REFORMA DE PRÉDIOS E PRÓPRIOS-TRIBUNAL DE C   | PRÉDIO REFORMADO                   | M2         | 350                  |             |
| 2101 | 1          | 32                | 6003     | 3903 | 9702      | REFORMA DE PRÉDIOS E PRÓPRIOS-TRIBUNAL DE C   | PRÉDIO REFORMADO                   | M2         | 250                  |             |
| 2101 | 1          | 122               | 6003     | 2396 | 5363      | CONSERVAÇÃO DAS ESTRUTURAS FÍSICAS DE EDIFIC  | UNIDADE MANTIDA                    | UNIDADE    |                      |             |
| 2101 | 1          | 122               | 6003     | 2422 | 9637      | CONCESSÃO DE BOLSA ESTÁGIO-TRIBUNAL DE CON    | ESTAGIÁRIO CONTRATADO              | UNIDADE    | 15                   |             |
| 2101 | 1          | 122               | 6003     | 2422 | 9637      | CONCESSÃO DE BOLSA ESTÁGIO-TRIBUNAL DE CON    | ESTAGIÁRIO CONTRATADO              | UNIDADE    | 25                   |             |

| Programa | Ação     | Subtítulo                                                                                                    | Nome Subtítulo                                                                                                    | Nome Produto                                                                                                    | Unidade de                                                                  | Meta Física Prevista                                                                                                    | Meta Fisica                                                                                                    |
|----------|----------|----------------------------------------------------------------------------------------------------|----------------------------------------------------------------------------------------------------|----------------------------------------------------------------------------------------------------|-----------------------------------------------------------------------------|----------------------------------------------------------------------------------------------------|----------------------------------------------------------------------------------------------------|
| -        | ×        | •                                                                                                    |                                                                                                    |                                                                                                    | medida 💌                                                                    | na LOA 🛛 💌                                                                                                    | Alcançada                                                                                                    |
| 6003     | 2396     | 5349                                                                                                    | CONSERVAÇÃO DAS ESTRUTURAS FÍSICAS DE EDIFIC                                                                                                    | UNIDADE MANTIDA                                                                                                    | UNIDADE                                                                     | 1                                                                                                    |                                                                                                    |
| 6003     | 2414     | 1                                                                                                    | PARTICIPAÇÃO DA CÂMARA LEGISLATIVA EM INSTITI                                                                                                    | PARCERIA VIABILIZADA                                                                                                    | UNIDADE                                                                     | 3                                                                                                    |                                                                                                    |
| 6204     |          |                                                                                                    |                                                                                                    |                                                                                                    |                                                                             | 1000                                                                                                    |                                                                                                    |
| 6204     |          |                                                                                                    |                                                                                                    |                                                                                                    |                                                                             | 80                                                                                                    |                                                                                                    |
| 6003     |          |                                                                                                    |                                                                                                    |                                                                                                    |                                                                             | 1706                                                                                                    |                                                                                                    |
| 6003     |          |                                                                                                    |                                                                                                    |                                                                                                    |                                                                             | 1706                                                                                                    |                                                                                                    |
| 6003     |          |                                                                                                    |                                                                                                    |                                                                                                    |                                                                             | 1848                                                                                                    |                                                                                                    |
| 6003     |          |                                                                                                    |                                                                                                    |                                                                                                    |                                                                             | 1                                                                                                    |                                                                                                    |
| 6003     | IEGM     |                                                                                                    | JGRAMA T AÇAC                                                                                                    |                                                                                                    |                                                                             | 1                                                                                                    |                                                                                                    |
| 6003     | SUPL/    | AN 🔿 F                                                                                                    | UNÇÃO + SUBFUNÇÃO+ PROG                                                                                                    | RAMA + AÇÃO - SUBTÍTUL                                                                                                    | 0                                                                           | 1                                                                                                    |                                                                                                    |
| 6003     |          |                                                                                                    |                                                                                                    |                                                                                                    |                                                                             | 167                                                                                                    |                                                                                                    |
| 6204     |          |                                                                                                    |                                                                                                    |                                                                                                    |                                                                             | 5900                                                                                                    |                                                                                                    |
| 6003     |          |                                                                                                    |                                                                                                    |                                                                                                    |                                                                             | 12                                                                                                    |                                                                                                    |
| 6003     |          |                                                                                                    | PRO                                                                                                    | OGRAMA DE TRABA                                                                                                    | LHO                                                                         | 12                                                                                                    |                                                                                                    |
| 6003     |          |                                                                                                    |                                                                                                    |                                                                                                    |                                                                             | 12                                                                                                    |                                                                                                    |
| 6219     | 1100     |                                                                                                    |                                                                                                    |                                                                                                    | of ill hot                                                                  | 4                                                                                                    |                                                                                                    |
| 6003     | 1006     | 1                                                                                                    | REFORMA E BENFEITORIAS NO EDIFÍCIO SEDE DA CI                                                                                                    | PRÉDIO REFORMADO                                                                                                    | M2                                                                          | 600                                                                                                    |                                                                                                    |
| 6003     | 2042     | 1                                                                                                    | MANUTENÇÃO DO FUNDO DE ASSISTÊNCIA A SAÚE                                                                                                    | PESSOA ASSISTIDA                                                                                                    | UNIDADE                                                                     | 32000                                                                                                    |                                                                                                    |
|          | Programa | Programa         Ação           1         I           6003         2396           6003         2414           6204         I           6204         I           6003         I           6003         I | Programa         Ação         Subtítulo           Image: Subtitulo         Image: Subtitulo         Image: Subtitulo           6003         2396         5349           6003         2414         1           6204         Image: Subtitulo         Image: Subtitulo           6003         2414         1           6204         Image: Subtitulo         Image: Subtitulo           6003         Image: Subtitulo         Image: Subtitulo           6003         SUPLAN         Image: Subtitulo           6003         Subtitulo         Image: Subtitulo           6003         Image: Subtitulo         Image: Subtitulo           6003         Image: Subtitulo         Image: Subtitulo           6003         Image: Subtitulo         Image: Subtitulo           6003         Image: Subtitulo         Image: Subtitulo           6003         Image: Subtitulo         Image: Subtitulo           6003         Image: Subtitulo         Image: Subtitulo           6003         Image: Subtitulo         Image: Subtitulo           6003         Image: Subtitulo         Image: Subtitulo           6003         Image: Subtitulo         Image: Subtitulo           6003         Image: Subtitulo | Programa         Ação         Subtítulo         Nome Subtítulo           ✓         ✓         ✓         ✓         ✓         ✓           6003         2396         5349         CONSERVAÇÃO DAS ESTRUTURAS FÍSICAS DE EDIFIC           6003         2414         1         PARTICIPAÇÃO DA CÂMARA LEGISLATIVA EM INSTIT           6204              6003         2414         1         PARTICIPAÇÃO DA CÂMARA LEGISLATIVA EM INSTIT           6204               6003               6003               6003               6003               6003               6003                6003                 6003                   6003 | Programa       Ação       Subtítulo       Nome Subtítulo       Nome Produto | Programa       Ação       Subtítulo       Nome Subtítulo       Nome Produto       Unidade de medida         ©       V       V       V       V       V       Medida       V         6003       2396       5349       CONSERVAÇÃO DAS ESTRUTURAS FÍSICAS DE EDIFIC       UNIDADE       UNIDADE       Modida       V         6003       2414       1       PARTICIPAÇÃO DA CÂMARA LEGISLATIVA EM INSTIT       PARCERIA VIABILIZADA       UNIDADE         6003       2414       1       PARTICIPAÇÃO DA CÂMARA LEGISLATIVA EM INSTIT       PARCERIA VIABILIZADA       UNIDADE         6003       6003       IEGM → PROGRAMA + AÇÃC       SUPLAN → FUNÇÃO + SUBFUNÇÃO + PROGRAMA + AÇÃO - SUBTÍTULO       SUBTÍTULO         6003       6003       FUNÇÃO + SUBFUNÇÃO + PROGRAMA + AÇÃO - SUBTÍTULO       FUNÇÃO + SUBFUNÇÃO + PROGRAMA A LEGIO SUBTÍTULO         6003       6003       1006       1       REFORMA E BENFEITORIAS NO EDIFÍCIO SEDE DA CIPARA DE TRABALHO         6003       1006       1       REFORMA E BENFEITORIAS NO EDIFÍCIO SEDE DA CIPARADO       M2         6003       2042       1       MANUTENÇÃO DO FUNDO DE ASSISTÊNCIA A SAÚC       PRÉDIO REFORMADO       M2 | Programa         Ação         Subtítulo         Nome Subtítulo         Nome Produto         Unidade de medida         Meta Física Prevista           ©         ©         ©         medida         ©         medida         ©         na LOA         ©           6003         2396         5349         CONSERVAÇÃO DAS ESTRUTURAS FÍSICAS DE EDIFICIUNIDADE MANTIDA         UNIDADE         3           6003         2414         1         PARTICIPAÇÃO DA CÂMARA LEGISLATIVA EM INSTIT         PARCERIA VIABILIZADA         UNIDADE         3           6003         2414         1         PARTICIPAÇÃO DA CÂMARA LEGISLATIVA EM INSTIT         PARCERIA VIABILIZADA         UNIDADE         3           6003         6003         0         FUNÇÃO + SUBFUNÇÃO + PROGRAMA + AÇÃO         SUBTÍTULO         1           6003         5000         FUNÇÃO + SUBFUNÇÃO + PROGRAMA + AÇÃO         SUBTÍTULO         1           6003         FUNÇÃO + SUBFUNÇÃO + PROGRAMA + AÇÃO         SUBTÍTULO         1           6003         FUNÇÃO + SUBFUNÇÃO + PROGRAMA + AÇÃO         SUBTÍTULO         1           12         PROGRAMA DE TRABALHO         12           6003         1006         1         REFORMA E BENFEITORIAS NO EDIFÍCIO SEDE DA CIPREÑO REFORMADO         M2         600           1000 |

# COMO INFORMAR A META FÍSICA Alcançada?

| Projeto - Atividade-<br>Oper.Especiais/Subtítulo /Etapa                                                                                                    | Produto                             | Unidade<br>de Medida | Qtde    | Código<br>Obra | R<br>E<br>G | Meta<br>Física<br>Alcançada |
|----------------------------------------------------------------------------------------------------|-------------------------------------|----------------------|---------|----------------|-------------|-----------------------------|
| asfáltico, bem como elementos de drenagem pluvial,<br>em Planaltina. Contrato 523/2016.                                                                                                    | ASFÁLTICA EXECUTADA                 | 52<br>               |         | 2              |             |                             |
| 15.451.6216.5745.0012<br>EXECUÇÃO DE PAVIMENTAÇÃO ASFÁLTICA -<br>EXECUÇÃO DE OBRAS DE PAVIMENTAÇÃO<br>ASLFÁTICA EM PROL DE TODAS AS REGIÕES<br>ADMINISTRATIVAS DO DF - DISTRITO FEDERAL<br>Emenda parlamentar<br>0066 Executar serviços de manut., e recup. e<br>recomposição de fresagem, recapeamento asfáltico,<br>tapa buraco, microrrev. reciclagem, drenagem e<br>sinalização horizontal em vias e logradouros públicos<br>Samambaia. Contrato 523/2016. | PAVIMENTAÇÃO<br>ASFÁLTICA EXECUTADA | M2                   | 200.431 | 003            | 09          |                             |
| Emenda parlamentar<br>0069 Executar serviços de manut., e recup. e<br>recomp. de fresagem, recapeamento asfáltico, tapa<br>buraco, microrrev. reciclagem, drenagem e sinalização<br>horizontal em vias e logradouros públicos em Ceilândia<br>Sul. Ct 524/2014. Proc da Etapa nº 60/2017.                                                                                                    | PAVIMENTAÇÃO<br>ASFÁLTICA EXECUTADA | М2                   | 127.152 | 003            | 09          | Ļ                           |
| 15.451.6219.3576.0001<br>REVITALIZAÇÃO DE ESPAÇOS CULTURAIS NO<br>DISTRITO - REVITALIZAÇÃO DO CENTRO<br>CULTURAL DE CEILÂNDIA - REGIÃO IX - CEILÂNDIA<br>Emenda parlamentar<br>0143 Revitalizar o Centro Cultural na Região IX -<br>Cellândia - EPI.                                                                                                    | ESPAÇOS REVITALIZADOS               | UNIDADE              | 1       | 006            | 09          |                             |

# SUPLAN

TENTATIVA DE CONSOLIDAÇÃO DIRETAMENTE NO SAG

PRODUTO IGUAIS X UNIDADES DE MEDIDAS DIFERENTES;
PRODUTOS DIFERENTES X UNIDADES DE MEDIDAS DIFERENTES;
PRODUTOS DIFERENTES X UNIDADES DE MEDIDAS IGUAIS;
PRODUTOS E UNIDADES DE MEDIDAS IGUAIS X ETAPA REALIZADA;

METODOLOGIA DE APURAÇÃO DA ETAPA REALIZADA

# POSSÍVEIS SITUAÇÕES

# 1<sup>α</sup> SITUAÇÃO:

# A) PRODUTOS IGUAIS; B) UNIDADES DE MEDIDAS DIFERENTES.

## **UNIDADE DE MEDIDA X PRODUTO**

| 15.452.6210.2079.6118<br>VIDADES DE LIMPEZA<br>PÚBLICA-DISTRITO FEDERAL              | PRODUTO       | UNID.<br>MEDIDA |         |
|--------------------------------------------------------------------------------------|---------------|-----------------|---------|
| 0008 Coletar resíduos domiciliares e comerciais                                      | LIXO COLETADO | TONELADA        | 850.000 |
| 0009 - Coletar resíduos de remoção e entulhos                                        | LIXO COLETADO | TONELADA        | 600.000 |
| 0010 - Lav ar abrigo de passageiros, passagens de<br>pedestres e monumentos públicos | LIXO COLETADO | UNIDADE         | 70.000  |
| 0011) - Recolher e enterrar animais mortos em vias<br>publicas                       | LIXO COLETADO | UNIDADE         | 3.000   |
| 0012 - Catar resíduos dispersos                                                      | LIXO COLETADO | НА              | 190.000 |
| 0013 - Aterrar resíduos domiciliares no aterro do Jóquei                             | LIXO COLETADO | TONELADA        | 35.000  |
| 0014 - Aterrar rejeitos no aterro sanitário de Brasília                              | LIXO COLETADO | TONELADA        | 810.000 |

# $2^{\alpha}$ SITUAÇÃO:

# A) PRODUTOS DIFERENTES; B) UNIDADES DE MEDIDAS DIFERENTES.
| 10.451.6202.1141.0003   |                   |         |       |     |    |            |            |
|-------------------------|-------------------|---------|-------|-----|----|------------|------------|
| Institucional<br>0017 - | PRÉDIO REFORMADO  | M2      | 2.120 | 008 | 01 | 01/10/2018 | 31/03/2019 |
| Institucional<br>0018 - | PROJETO ELABORADO | UNIDADE | 1     |     | 01 | 01/07/2018 | 31/08/2018 |

A Ser Iniciada

Não Iniciada

PREVISÃO DA LOA PRODUTO: PRÉDIO REFORMADO UNIDADE DE MEDIDA: M<sup>2</sup>

# 3° SITUAÇÃO:

# A) PRODUTOS DIFERENTES; B) UNIDADES DE MEDIDAS IGUAIS.

| 15.452.6211.2583.0001                                        |                          |         |     |    |           |                             |                     |                                                                                                    |
|--------------------------------------------------------------|--------------------------|---------|-----|----|-----------|-----------------------------|---------------------|----------------------------------------------------------------------------------------------------|
| 0046 - Equipar as instalações de recuperação de<br>resíduos. | AÇÃO REALIZADA           | UNIDADE | 350 | 01 | 01/05/201 | 31/12/2018                  | Andamento<br>Normal | Aquisição de 6 geladeiras, 8 fornos-micro-ondas,<br>160 cadeiras de polietileno, 48 cadeiras giratórias<br>em aço, 45 armários em mdf, 17 armários em<br>aço, 23 mesas para escritório, 12 quadros de<br>aviso, 6 bebedouros em aço e 12 marmiteiros<br>elétricos. |
| Institucional<br>0052 - Adquirir containers                  | equipamento<br>Adquirido | UNIDADE | 120 | 01 | 01/06/201 | 3 31/07/ <mark>2</mark> 018 | Concluída           | 120 containers de 1.000 litros adquiridos.                                                                                                    |

<u>PREVISÃO DA LOA</u> PRODUTO: AÇÃO REALIZADA UNIDADE DE MEDIDA: UNIDADE

# 4° SITUAÇÃO:

# A) PRODUTOS IGUAIS; B) UNIDADES DE MEDIDAS IGUAIS. C) ETAPA REALIZADA DIFERENTE.

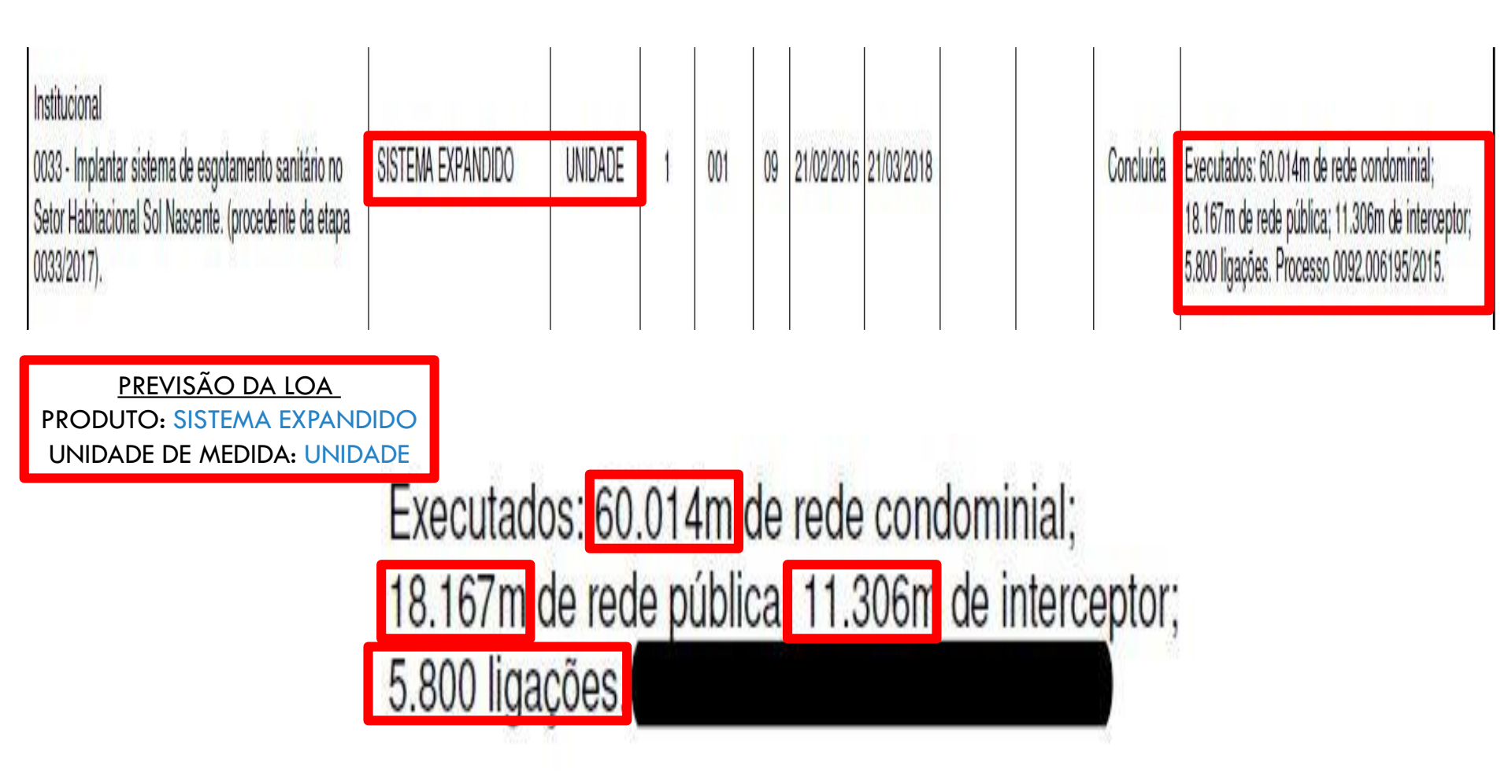

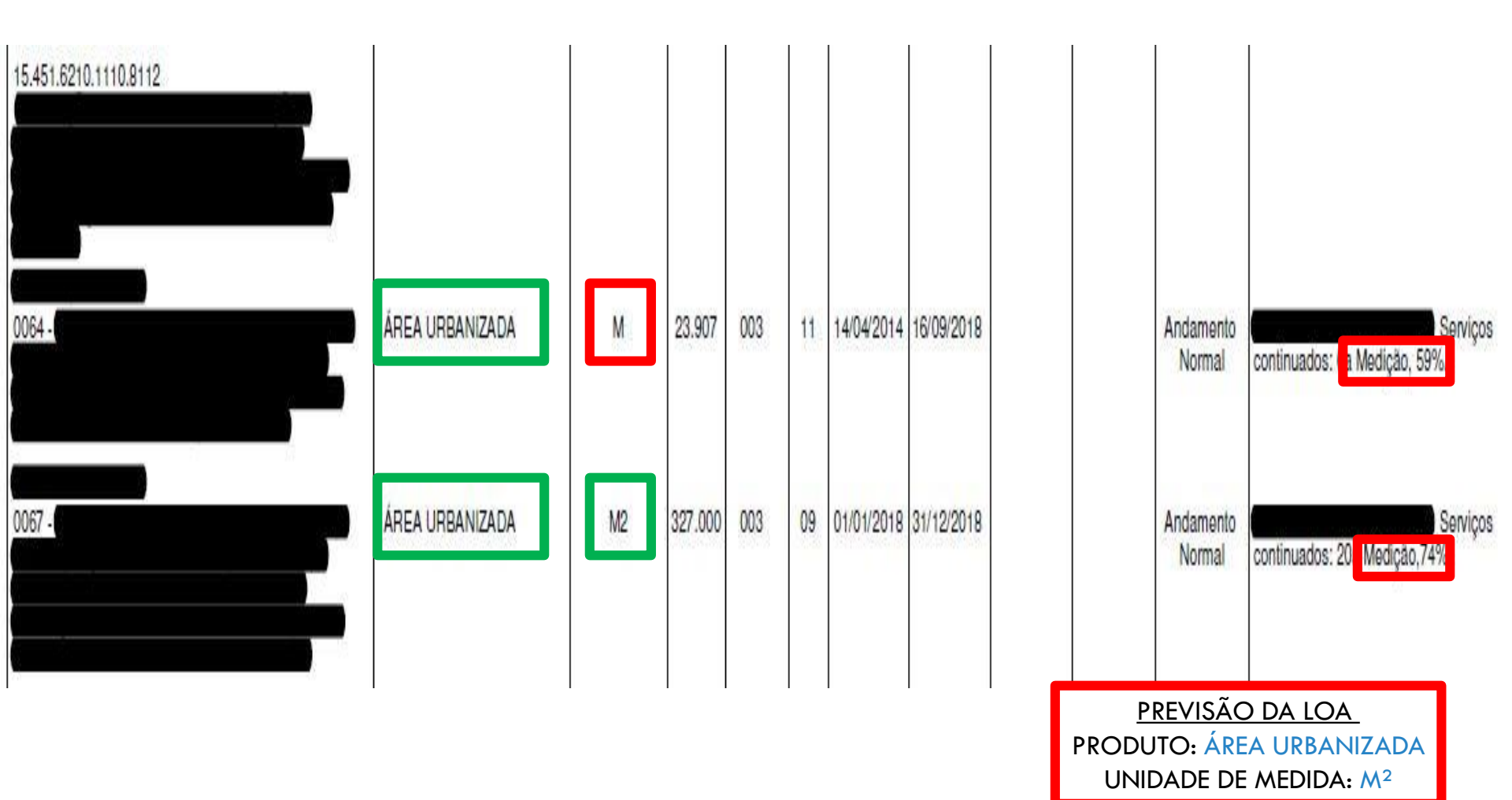

# 5<sup>α</sup> SITUAÇÃO:

# A) METODOLOGIA DE CÁLCULO

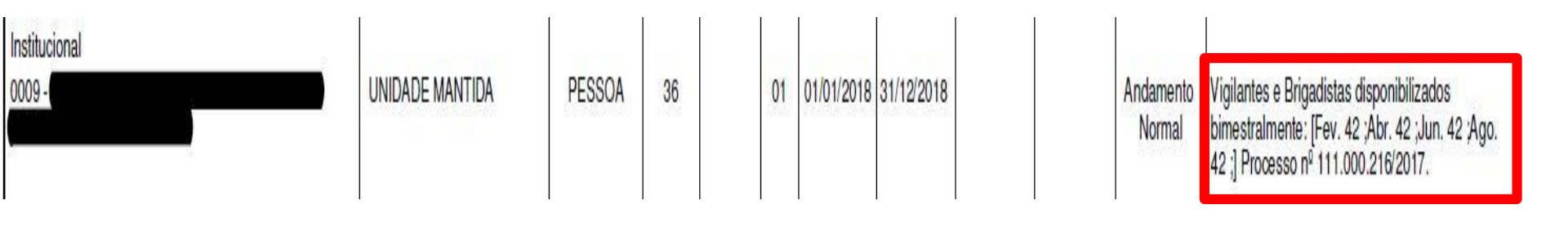

Vigilantes e Brigadistas disponibilizados bimestralmente [Fev. 42 ;Abr. 42 Jun. 42 Ago. 42 ;] Processo nº 111.000.216/2017.

# PEDIDO Planilha excel

|   | PROGRAMA DE<br>TRABALHO |      | E    | Nome Subtítulo | Nome Produto                                                                                                    | Unidade de<br>medida    | Meta Física<br>Prevista na LOA | Meta Física<br>Realizada |      |
|---|-------------------------|------|------|----------------|----------------------------------------------------------------------------------------------------|-------------------------|--------------------------------|--------------------------|------|
| 1 | 31                      | 6204 | 4192 | 1              | DESENVOLVIMENTO E IMPLEMENTAÇÃO DE SISTEMA DE CAPTAÇÃO E TRATAMENTO DE<br>INFORMAÇÕES PELA OUVIDORIA DA CLDFDISTRITO FEDERAL | DEMANDA ATENDIDA        | UNIDADE                        | 1000                     |      |
| 1 | 31                      | 6204 | 4193 | 1              | PROMOÇÃO DE EVENTOS DE INTEGRAÇÃO DA CLDF COM A SOCIEDADEDISTRITO<br>FEDERAL                                                 | EVENTO REALIZADO        | UNIDADE                        | 80                       |      |
| 1 | 122                     | 6003 | 2619 | 9711           | ATENÇÃO À SAÚDE E QUALIDADE DE VIDA-PROMOÇÃO DA QUALIDADE DE VIDA NO<br>TRABALHO E BEM ESTAR-DISTRITO FEDERAL                | SERVIDOR BENEFICIADO    | UNIDADE                        | 1706                     | 4.   |
| 1 | 122                     | 6003 | 8502 | 70             | ADMINISTRAÇÃO DE PESSOAL-CÂMARA LEGISLATIVA-DISTRITO FEDERAL                                                                 | SERVIDOR REMUNERADO     | UNIDADE                        | 1706                     | N    |
|   |                         |      |      |                |                                                                                                    |                         |                                | (                        |      |
|   |                         |      |      |                | CAMPOS BLOQUEADOS PARA ALTERA                                                                                                | ÇÃO INFORMA<br>PELAS UN | ÇÃO A S<br>IIDADES             | ER PREENCH               | IIDA |

# PEDIDO

- 1. INFORMAR AS METAS FÍSICAS ALCANÇADAS POR PROGRAMA DE TRABALHO
- 2. UTILIZAR INFORMAÇÕES DO SAG COM AS MESMAS UNIDADES DE MEDIDA E MESMOS PRODUTOS;
- PT QUE POSSUIR MAIS DE UMA ETAPA → SUGERE-SE A UTILIZAÇÃO SOMENTE DAS ETAPAS QUE POSSUEM OS MESMOS PARÂMETROS (PRODUTO E UNIDADE DE MEDIDA);
- PT COM PARÂMETRO DIFERENTE → CASO SEJA POSSÍVEL CONVERTER PARA O PARÂMETRO CORRETO.

## **UNIDADE DE MEDIDA X PRODUTO**

| 15.452.6210.2079.6118<br>VIDADES DE LIMPEZA<br>PÚBLICA-DISTRITO FEDERAL              | PRODUTO       | UNID.<br>MEDIDA |         |
|--------------------------------------------------------------------------------------|---------------|-----------------|---------|
| 0008 Coletar resíduos domiciliares e comerciais                                      | LIXO COLETADO | TONELADA        | 850.000 |
| 0009 - Coletar resíduos de remoção e entulhos                                        | LIXO COLETADO | TONELADA        | 600.000 |
| 0010 - Lav ar abrigo de passageiros, passagens de<br>pedestres e monumentos públicos | LIXO COLETADO | UNIDADE         | 70.000  |
| 0011 - Recolher e enterrar animais mortos em vias<br>publicas                        | LIXO COLETADO | UNIDADE         | 3.000   |
| 0012 - Catar resíduos dispersos                                                      | LIXO COLETADO | НА              | 190.000 |
| 0013 - Aterrar resíduos domiciliares no aterro do Jóquei                             | LIXO COLETADO | TONELADA        | 35.000  |
| 0014 - Aterrar rejeitos no aterro sanitário de Brasília                              | LIXO COLETADO | TONELADA        | 810.000 |

## PEDIDO - META FÍSICA ALCANÇADA

|        | 1° FASE                                                                                                    |                           |
|--------|----------------------------------------------------------------------------------------------------|---------------------------|
| SUPLAN | Enviar planilha Excel para as UOs com<br>seus respectivos Programas de Trabalhos                                                      | 30 de OUTUBRO de 2018     |
| UOs    | Encaminhar planilha preenchida com as<br>Metas Alcançadas por Programa de<br>Trabalho com dados fechados do mês de<br>outubro de 2018 | 29 de NOVEMBRO de 2018    |
|        | 2ª FASE                                                                                                    |                           |
| SUPLAN | Atualizar planilha Excel com os dados<br>enviados na 1ª Fase (caso tenha algum<br>Programa de trabalho novo)                          | Planilha da 1ª Fase       |
| UOs    | Encaminhar planilha preenchida com as<br>Metas Alcançadas por Programa de<br>Trabalho com dados fechados do ano de                    | Até 21 de JANEIRO de 2019 |

## **Relatório de Atividades**

## Prestação de Contas Anual do Governador

- Conjunto de relatórios elaborados por diversas unidades do GDF e encaminhado pela Secretaria de Estado de Fazenda à CLDF.
- O Relatório de Atividades e o Demonstrativo de Indicadores de Desempenho por Programa de Governo são de responsabilidade da SEPLAG.

## Fundamentação Legal

- Lei Orgânica do Distrito Federal;
- Instrução Normativa nº 01/2016 TCDF;
- Resolução nº 296/2016 Regimento Interno/TCDF;
- Decreto nº 32.598/2010 Normas de Planejamento, Orçamento, Finanças, Patrimônio e Contabilidade do Distrito Federal
- Decreto 39.118/2018; e
- Lei nº 5.602, de 30/12/2015 e alterações PPA 2016 2019.

## **Relatório de Atividades**

#### **M**ETRÓPOLES

#### STRITO FEDERAL

rnalista bêbado que rou blitz e atropelou ente é solto

#### CELEBRIDADES

Mulher achada nua na Asa Norte foi executada com cerca de 10 tiros Lucas Lucco choca a web ao posar de microssunga e vira piada

DISTRITO FEDERAL

#### CONCURSO

Top 5: concursos con inscrições abertas somam mais de 10 m vagas

### GDF investiu só 10% de recursos autorizados em ciclovias, diz MPDFT

Apesar de poder gastar R\$ 32,9 milhões para melhorar as vias exclusivas para bicicletas, somente R\$ 3,5 mi foram liquidados efetivamente

#### 2. REALIZAÇÕES POR PROGRAMA

#### 6216 - MOBILIDADE INTEGRADA SUSTENTÁVEL

#### Execução Orçamentária e Financeira ACÃO/SUBTITULO LEI DESPESA **EMPENHADO** LIQUIDADO AUTORIZADA 3005 - AMPLIAÇÃO DE RODOVIAS 48.605.000,00 47.039.712.00 2.605.171,57 2.325.649,43 0004 - AMPLIAÇÃO DE RODOVIAS-DE-047 (EPAR)-47.005.000.00 47.039.711.00 2.325.649.43 DISTRITO FEDERAL 0002 - AMPLIAÇÃO DE RODOVIAS-DUPLICAÇÃO DA DF 250 QUE LIGA A CIDADE DO PARANOA A PLANALTINA-REGIÃO VII - PARANOÁ 0001 - AMPLIAÇÃO DE RODOVIAS-DER-DF-1.100.000.00 1.00 0.00 DISTRITO FEDERAL 8505 - PUBLICIDADE E PROPAGANDA 1.580.000.00 1.071.076.00 267.198.32 244.348.32 0006 - PUBLICIDADE E PROPAGANDA-850.000.00 234.178.32 211.328.32 PUBLICIDADE INSTITUCIONAL DER-DF- PLANO PILOTO 7904 - PUBLICIDADE E PROPAGANDA-730.000.00 PUBLICIDADE DE UTILIDADE PÚBLICA DER- PLANO PILOTO 1110 - EXECUÇÃO DE OBRAS DE 0.00 0.00 0.00 URBANIZAÇÃO 0130 - EXECUÇÃO DE OBRAS DE URBANIZAÇÃO-CONSTRUÇÃO DO ESTACIONAMENTO E DRENAGEM PLUVIAL NA UNB- GAMA 2886 - CONSERVAÇÃO DE ÁREAS 50.000,00 1,00 0,00 0,00 URBANIZADAS EM RODOVIAS 0001 - CONSERVAÇÃO DE ÁREAS URBANIZADAS EM RODOVIAS-DER-DF-DISTRITO FEDERAL **3090 - IMPLANTAÇÃO DE INFRAESTRUTURA** 14.300.000.00 32.998.097.00 3.353.247.67 3.353.247.67 DE CICLOVIAS

Brasilia, Patrimônio Cultural da Humanidade.

## CGDF tem instruído as R.A.s a cumprir a LAI e colocar a prestação de contas no site

Ir para busca Ir para o menul Ir para o conteudo Ir para o rodapé

#### 27 DE SETEMBRO

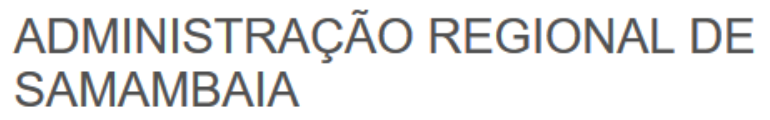

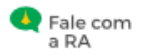

### **RESULTADOS ALCANÇADOS**

11/07/16 às 15h35 - Atualizado em 23/08/18 às 11h12

Nos links em anexo será possível encontrar os resultados alcançados nos projetos/atividades desenvolvidas pela Administração Regional de Samambaia.

#### RESULTADOS ALCANÇADOS

Relatório de Atividades – 2015 Relatório de Atividades – 2016 Relatório de Atividades – 2017

Última atualização em: 23 Agosto de 2018

## Relatório de Atividades do Governo

- Consolidado pela SUPLAN/SEPLAG, demonstra as realizações do Governo e os resultados alcançados em cada área de atuação no exercício.
- Com base nas informações dos Órgãos e Entidades do Complexo Administrativo do GDF, o Relatório é estruturado por Secretarias/Órgãos e respectivas Unidades Vinculadas.
- Instrumento de prestação de contas aos órgãos de controle interno e externo e à sociedade.

## **Responsabilidades da SUPLAN**

- Elaboração das *instruções* para elaboração do Relatório e utilização do Sistema RAT;
- Análise, verificação da compatibilidade das informações entre os instrumentos de planejamento e <u>consolidação</u> das informações em um único "Relatório de Atividades do Governo";
- O relatório consolidado é *encaminhado* à SEF, para envio à CLDF e ao TCDF junto com os demais relatórios que compõem a Prestação de Contas Anual do Governador.

## **Servidores indicados**

Os servidores **indicados pelo titular** da unidade serão os responsáveis pela coleta, análise e consolidação das informações e inserção no Sistema RAT.

As *informações devem ser solicitadas por escrito* e em meio magnético às áreas responsáveis pela execução das ações/programas e consolidadas em um único documento que refletirá o Relatório Final da unidade *como um todo*;

## Relatório de Atividades da Unidade

• O Relatório de cada unidade deve refletir as realizações do exercício, com ênfase nas atividades finalísticas.

• É a oportunidade para os dirigentes e colaboradores demonstrarem a atuação e desempenho da unidade, o compromisso com a oferta de bens e serviços à população e, promover a transparência da gestão dos recursos públicos.

## Relatório de Atividades da Unidade

- Os textos devem ser redigidos de forma clara e objetiva de modo a refletir a unidade como um todo e não por Subsecretaria, Núcleo, Diretoria etc.
- As informações das realizações físicas deverão ser agregadas em seu maior nível e <u>não</u> divididas por ações ou subtítulos.

## Relatório de Atividades da Unidade

O Relatório deverá manter a compatibilidade com os demais instrumentos de planejamento, acompanhamento e avaliação, em especial, com o **Relatório de Desempenho Físico-Financeiro - SAG** do 6º Bimestre (mês de dezembro, fechado) e com as informações orçamentárias e financeiras do Sistema Integrado de Administração Contábil - SIAC (mês de dezembro, fechado).

## Acesso ao RAT/SIGGO-WEB

## Siggo.fazenda.df.gov.br

| 🕒 SIGGO - Sistema Integral 🗙 📃 | -                                         | Billion And Long, R.J.        | и Mestre 👝 🗊 🗙 |
|--------------------------------|-------------------------------------------|-------------------------------|----------------|
| ← → C ☆ ▲ Não seguro   htt     | <del>ps</del> ://siggo.fazenda.df.gov.br/ | /SIGGO/FrmLogin.aspx          | * :            |
|                                | * Login                                   | SIGGO                         |                |
|                                | * Ano<br>2017<br>Trocar Senha             | Esqueci Minha Senha<br>Entrar |                |

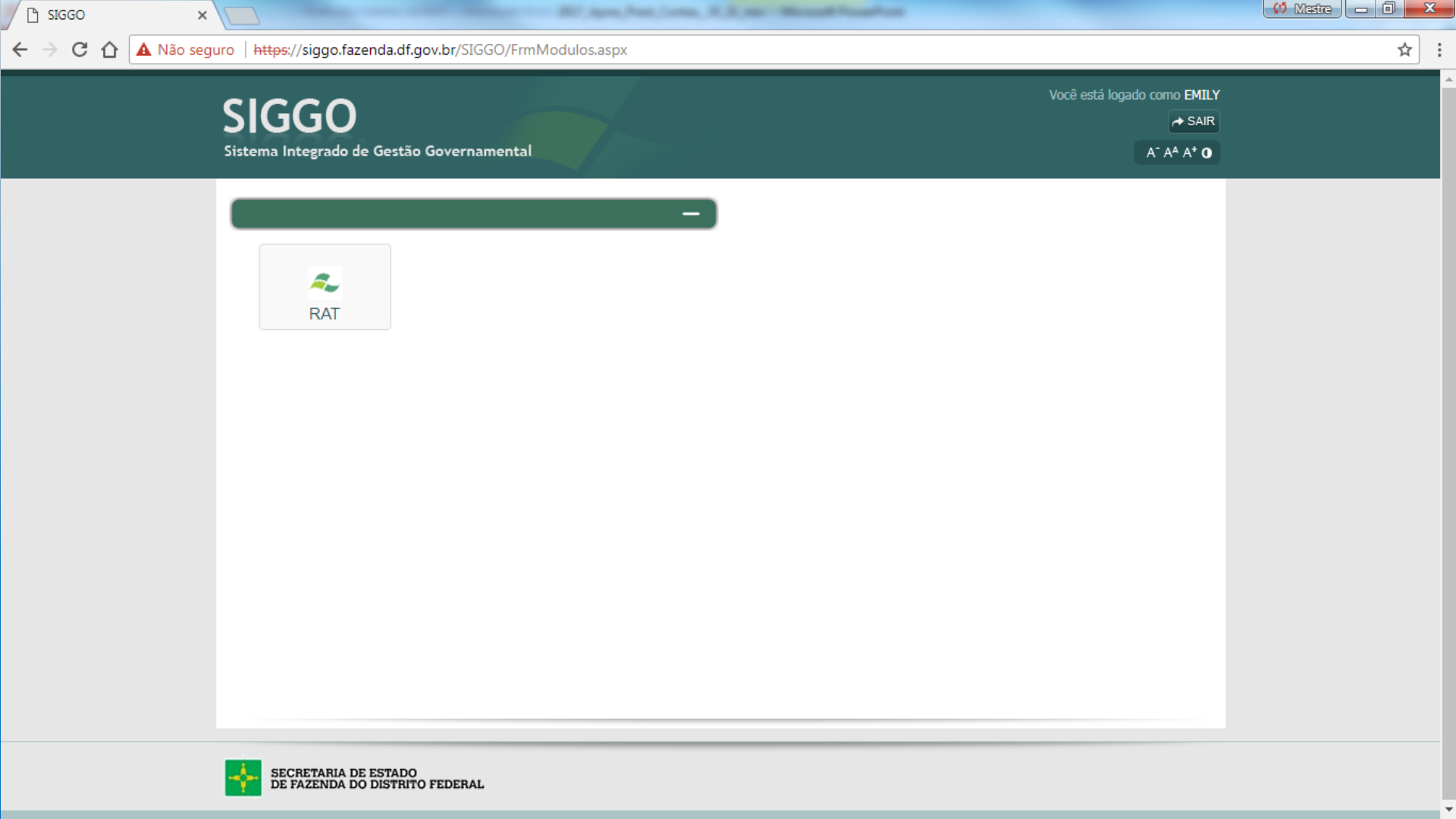

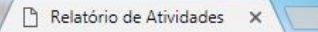

C 🟠 🗚 vão seguro 🛛 https://siggo.fazenda.df.gov.br/SIGGO/RAT/?token\_sessao=ls\_sQHpLs5S\_stlAwKZNKYdmMZ1kC7HE7YSvzVwJVwQ=#/

#### Relatório de Atividades da Prestação de Contas do Governador

Geral

 $\leftarrow \rightarrow$ 

Os Formulários abaixo se encontram disponiveis para o preenchimento:

| Tipo       | Nome Formulário                             | Nome Errata | UO    | Inicio do preenchimento | Fim do preenchimento | Liberado para envio | Situação   | Ações   |
|------------|---------------------------------------------|-------------|-------|-------------------------|----------------------|---------------------|------------|---------|
| Formulário | Formulários das Secretarias/Fundos/Empresas |             | 32101 | 17/11/2017              | 24/11/2017           | 17/11/2017          | Disponível | 0 / 1 2 |

Mill Agent Prop. Links, N. R. and - Manual Propagation

🕼 Mestre 👝 🗇 🗙

A<sup>-</sup> A<sup>A</sup> A<sup>+</sup> O Ajuda Sair

Você está logado como EMILY, matrícula: 34115

☆ :

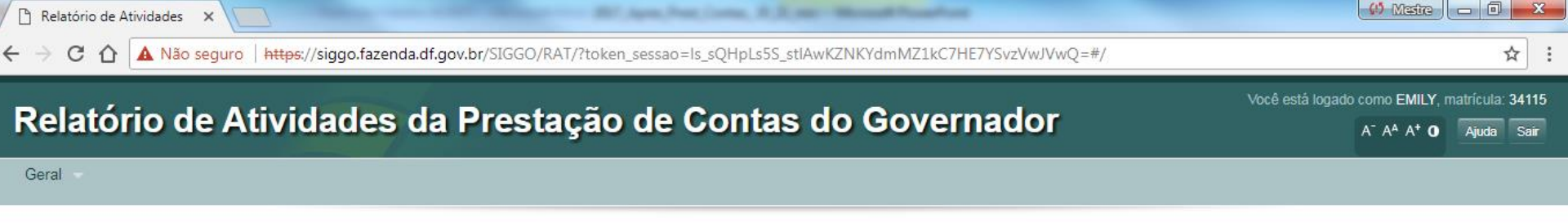

Os Formulários abaixo se encontram disponiveis para o preenchimento:

| Tipo       | Nome Formulário                             | Nome Errata | UO    | Inicio do preenchimento | Fim do preenchimento | Liberado para envio | Situação   |   | Aç | őes |  |
|------------|---------------------------------------------|-------------|-------|-------------------------|----------------------|---------------------|------------|---|----|-----|--|
| Formulário | Formulários das Secretarias/Fundos/Empresas |             | 32101 | 17/11/2017              | 24/11/2017           | 17/11/2017          | Disponível | ٩ | 1  |     |  |

- → Download Formulário "Baixa" o formulário inteiro.
- Preencher Formulário
- Enviar Errata Em caso de erro após envio do formulário
  - Pendências do Formulário

## Estrutura Básica do Relatório

## 1. Histórico de Criação e Competência

- Legislação Atualizada e síntese das Competências
- Força de Trabalho
- 2. Realizações por Programa
- 3. Informações Complementares
- 4. Diagnóstico do Desenvolvimento da Unidade
- 5. Identificação dos Responsáveis

| Preencher Formulário (SECRE                                                | TARIA DE ESTADO DE POLÍTIC                            | AS PARA CRIANÇAS, ADOLES                       | SCENTES E JUVENTUDE - 511                  | 01)                                            |                                | ×  |
|----------------------------------------------------------------------------|-------------------------------------------------------|------------------------------------------------|--------------------------------------------|------------------------------------------------|--------------------------------|----|
| 1. 1. HISTÓRICO DA<br>CRIAÇÃO E<br>COMPETÊNCIAS                            | SES POR 3. 3. INFORMAÇÕES 4. 4.<br>COMPLEMENTARES UND | DIAGNÓSTICO DO<br>NVOLVIMENTO DA<br>ADE        |                                            |                                                |                                | 10 |
| Legislação Atualizada e Sínte                                              | ese das Competências                                  |                                                |                                            |                                                |                                |    |
| X 6 6 6 W + > +                                                            | 🖾 🎛 Ω 🔀 B I U S × <sub>e</sub> × <sup>e</sup>         | ː I <sub>x</sub> i≡ :≣ i O Código-Fonte        |                                            |                                                |                                |    |
|                                                                            |                                                       |                                                |                                            |                                                |                                | ^  |
| A Secretaria de Estado de Políticas pa<br>32.716 de 1º de janeiro de 2011. | ra Criança, Adolescente e Juventude do Distrito       | Federal - SECRIANÇA-DF, atual responsável      | pelo Sistema Socioeducativo, Conselhos Tu  | ielares e Políticas para Crianças e Adolescent | es, foi criada pelo Decreto nº | 1  |
| Conforme Decreto nº 36.236 de 1º/01/2                                      | 015 que fixou a estrutura da Administração Públi      | ca do Poder Executivo do Distrito Federal, a S | Secretaria tem competência e atuação nas s | eguintes áreas:                                |                                |    |
| I – articulação, no âmbito distrital, dos                                  | programas e projetos destinados à proteção, defe      | esa e promoção da criança, do adolescente e    | da juventude;                              |                                                |                                | ~  |
| body                                                                       |                                                       |                                                |                                            |                                                |                                |    |
|                                                                            |                                                       | FORÇA DE TRA                                   | BALHO                                      |                                                |                                |    |
| Servidores                                                                 | Atividade-Meio (Com cargo em comissão)                | Atividade Fim (Com cargo em comissão)          | Atividade Meio (Sem cargo em comissão)     | Atividade Fim (Sem cargo em comissão)          | Total                          |    |

| Servidores      | Atividade-Meio (Com cargo em comissão) | Atividade-Fim (Com cargo em comissão) | Atividade-Meio (Sem cargo em comissão) | Atividade-Fim (Sem cargo em comissão) | Total                       |    |
|-----------------|----------------------------------------|---------------------------------------|----------------------------------------|---------------------------------------|-----------------------------|----|
| Efetivos do GDF | 38                                     | 49                                    | 133                                    | 1.514                                 | 1.734                       | •  |
| Fechar          |                                        |                                       |                                        | Proximo Salvar                        | Download PDF Enviar Formulá | io |

Fechar

## 1. Histórico de Criação e Competências

- Histórico de criação e síntese das competências da Unidade em seu maior nível Secretaria/Empresa/ Fundação etc.
  - As Unidades podem utilizar o histórico de criação e competências do Relatório do exercício de 2017 e atualizar, quando necessário.
  - Atenção especial para as Unidades que sofreram alterações nas suas estruturas.
- Não detalhar por Subsecretaria, Coordenação, Diretoria ou Setor, etc.

**FORÇA DE TRABALHO:** O sistema não totaliza automaticamente o somatório dos campos. Assim, o usuário deverá preencher manualmente o campo "Total".

| FORÇA DE TRABALHO                           |                                                  |                                                  |                                                 |                                                 |       |  |  |  |  |  |  |
|---------------------------------------------|--------------------------------------------------|--------------------------------------------------|-------------------------------------------------|-------------------------------------------------|-------|--|--|--|--|--|--|
| Servidores                                  | Atividade-<br>Meio (Com<br>cargo em<br>comissão) | Atividade-<br>Meio (Sem<br>cargo em<br>comissão) | Atividade-<br>Fim (Com<br>cargo em<br>comissão) | Atividade-<br>Fim (Sem<br>cargo em<br>comissão) | Total |  |  |  |  |  |  |
| Efetivos do GDF                             |                                                  |                                                  |                                                 |                                                 |       |  |  |  |  |  |  |
| Comissionados<br>sem vínculo efetivo        |                                                  |                                                  |                                                 |                                                 |       |  |  |  |  |  |  |
| Requisitados de<br>órgãos do GDF            |                                                  |                                                  |                                                 |                                                 |       |  |  |  |  |  |  |
| Requisitados de<br>órgãos fora do<br>GDF    |                                                  |                                                  |                                                 |                                                 |       |  |  |  |  |  |  |
| Estagiários                                 |                                                  |                                                  |                                                 |                                                 |       |  |  |  |  |  |  |
| Menor<br>Aprendiz/Projeto<br>Jovem Candango |                                                  |                                                  |                                                 |                                                 |       |  |  |  |  |  |  |
| Terceirizados<br>(FUNAP)                    |                                                  |                                                  |                                                 |                                                 |       |  |  |  |  |  |  |
| Outros - especificar                        |                                                  |                                                  |                                                 |                                                 |       |  |  |  |  |  |  |

Fechar

## **FORÇA DE TRABALHO**

### O campo "texto" destina-se às observações que se fizerem necessárias em relação ao quadro da Força de Trabalho.

A

## **Exemplo de Estrutura no RAT SIGGO/WEB**

SECRETARIA DE ESTADO DE POLÍTICAS PARA CRIANÇAS, ADOLESCENTES E JUVENTUDE - 51101

| Criação e Competência                                                                                                    |   |
|----------------------------------------------------------------------------------------------------|---|
| Criação e Competência                                                                                                    | 0 |
| $\mathcal{K}$ $\widehat{\square}$ $\widehat{\square}$ $\widehat{\square}$ $\mathcal{K}$ $\rightarrow$ $\mathcal{W}_{\bullet}$ $\square$ $\blacksquare$ $\Omega$ $\mathcal{K}$ $\square$ $\square$ $\square$ $\mathcal{L}$ $\square$ $\mathcal{L}$ $\mathcal{L}$ $\mathcal{L}$ $\mathcal{L}$ $\mathcal{L}$ $\mathcal{L}$ $\mathcal{L}$ $\mathcal{L}$ $\mathcal{L}$ $\mathcal{L}$ $\mathcal{L}$ $\mathcal{L}$ $\mathcal{L}$ $\mathcal{L}$ $\mathcal{L}$ $\mathcal{L}$ $\mathcal{L}$ |   |
|                                                                                                    |   |
|                                                                                                    |   |
|                                                                                                    |   |
|                                                                                                    |   |
|                                                                                                    |   |
|                                                                                                    | 4 |

## 2. Texto das Realizações

- Compreende os Programas: Temáticos, de Gestão, Manutenção e Serviços ao Estado; e Operações Especiais.
- A UO deve informar as realizações correlatas.
- O Sistema RAT permite que se incluam imagens (fotos, gráficos) e tabelas

Execução Orçamentária e Financeira Dotação inicial (Lei); Despesa Autorizada; valor Empenhado e Liquidado, carregados <u>automaticamente</u> pelo Sistema SIGGO. Poderá ser atualizada pela UO a qualquer momento, clicando no botão atualizar.
# Realizações por Programa

| Preencher Form                                  | ulário (SECRETARIA D              | DE ESTADO DE POI                    | LÍTICAS PARA CRIA                                                                                                    | ANÇAS, ADOLESCENTES E JUVENTUDE - 51101)                     |            |                    |              | ×            |
|-------------------------------------------------|-----------------------------------|-------------------------------------|----------------------------------------------------------------------------------------------------|--------------------------------------------------------------|------------|--------------------|--------------|--------------|
| 1. 1. HISTÓRICO DA<br>CRIAÇÃO E<br>COMPETÊNCIAS | 2. 2. REALIZAÇÕES POR<br>PROGRAMA | 3. 3. INFORMAÇÕES<br>COMPLEMENTARES | 4. 4. DIAGNÓSTICO DO<br>DESENVOLVIMENTO DA<br>UNIDADE                                                                                                    |                                                              |            |                    |              | 00           |
| PROGRAMA 6211 -                                 | DIREITOS HUMANOS E CID            | ADANIA                              | Acão/Subtítulo                                                                                                    |                                                              | Loi        | Doenosa Autorizada | Atualizar QD | )D/Indicador |
|                                                 |                                   | 2426 - FORTAL ECIMENT               | D DAS ACÕES DE APOIO AO                                                                                                    | INTERNO E SUA FAMÍLIA                                        | 200.000.00 | 170.000.00         | 140.000.00   | 109.844.26   |
| 8473 - FOR                                      | TALECIMENTO DAS AÇÕES DE AP       | OIO AO INTERNO E SUA FAM            | ÍLIA-SECRETARIA DE POLÍTI                                                                                                    | CAS PARA CRIANÇAS, ADOLESCENTES E JUVENTUDE-DISTRITO FEDERAL | 200.000,00 | 170.000,00         | 140.000,00   | 109.844,26   |
|                                                 |                                   | TOTAL - 62                          | 211 - DIREITOS HUMANOS E                                                                                                    | CIDADANIA                                                    | 200.000,00 | 170.000,00         | 140.000,00   | 109.844,26   |
| X 6 Ē Ē                                         | ©   ← →   ♥-   □ ☶ (              | 2 ⊠ BI <u>U</u> <del>S</del>        | $\mathbf{x}_{\mathbf{z}} \mathbf{x}^{\mathbf{z}} \mid \underline{I}_{\mathbf{x}} \mid_{\mathbf{z}^{\mathbf{z}}}^{\mathbf{z}} \stackrel{\mathbf{z}^{\mathbf{z}}}{=} \stackrel{\mathbf{z}^{\mathbf{z}}}{=} \mathbf{z}^{\mathbf{z}} \mid_{\mathbf{z}^{\mathbf{z}}}^{\mathbf{z}}$ | ල Código-Fonte                                               |            |                    |              |              |

A Secretaria de Estado de Políticas para Crianças, Adolescentes e Juventude firma contrato com a Fundação de Amparo ao Trabalhador Preso – FUNAP, a qual gere o serviço de 11 (onze) sentenciados do Sistema Penitenciário do Distrito Federal, em regime semi-aberto, aberto e livramento condicional.

Tais sentenciados prestam serviços de reprografia, entrega de documentos, auxilio na elaboração de documentos, auxilio à organização de arquivos, manutenção e conservação predial, manutenção e recuperação de bem móveis, manutenção de veículos, recolhimento de bens inservíveis, transporte de materiais, copeiragem, reciclagem de papel, serviços gerais, manutenção, conservação, preservação e recuperação de áreas públicas, ações de preservação de áreas públicas, recepcionista (o), secretaria (o) e construção civil.

## Indicadores no Relatório

- No quadro de <u>indicadores</u>, constam apenas aqueles que estão sob responsabilidade da Unidade;
- Visa atender ao que determina Instrução Normativa nº 01/2016 TCDF;
- Ó <u>índice alcançado em 2018 e a respectiva justificativa/</u> <u>fonte devem ser</u> <u>informados apenas no SIGGO, não</u> <u>sendo permitida a alteração de nenhum campo da</u> <u>tabela, no Relatório de Atividades.</u>
- ✓ O sistema SIGGO não será aberto para atualização dos indicadores antes do encerramento do exercício 2018.

## Indicadores

#### Indicadores:

| Deneminação de                                                | Unidade      | Índice Mais | Anurado   | Periodicidade |        | Deseja | ido em |                  | Fonte/ UO Resn /                                 |
|---------------------------------------------------------------|--------------|-------------|-----------|---------------|--------|--------|--------|------------------|--------------------------------------------------|
| Indicador                                                     | de<br>Medida | Recente     | em        | de Apuração   | 1º Ano | 2º Ano | 3º Ano | 4º Ano           | Obj. Esp.                                        |
| Limite da Despesa de<br>Pessoal/RCL                           | %            | 48,01       | 31-jan-15 | Anual         | ≤ 49   | ≤ 48   | ≤ 47   | ≤ 46,55          | SUOP/ SEPLAG / UO<br>32101 / OE 2                |
| Total dos<br>Investimentos/RCL                                | %            | 9,39        | 31-jan-15 | Anual         | 10     | 10     | 10     | 10               | SUOP/ SEPLAG / UO<br>32101 / OE 2                |
| Resultado Primário<br>Orçamentário (em mil)                   | R\$          | -514        | 31-jan-15 | Quadrimestral | -1.422 | -610   | -305   | A<br>DEFINI<br>R | SUOP/ SEPLAG / UO<br>32101 / OE 2                |
| Taxa de execução<br>orçamentária dos<br>projetos estratégicos | %            |             |           | Trimestral    | 75     | 80     | 85     | 90               | Sistema Gestão<br>DF/SEPLAG / UO<br>32101 / OE 3 |
| Taxa de atingimento das<br>metas dos acordos de<br>resultados | %            |             |           | Semestral     | 80     | 85     | 90     | 95               | Sistema Gestão<br>DF/SEPLAG / UO<br>32101 / OE 3 |
| Servidores Capacitados                                        | Pessoa       |             |           | Anual         | 6000   | 7000   | 7000   | 7000             | EGOV / SUGEP/<br>SEPLAG / UO 32101<br>/OE 4      |

## 3. Informações Complementares

- Demais ações relevantes realizadas que não puderam ser agrupadas por programas no item anterior;
- Ações realizadas em parcerias público-privadas e com a comunidade ;
- Dados referentes aos convênios firmados com a União, órgãos do GDF, Prefeituras do Entorno e outros.

 Realizações decorrentes de recursos do <u>Fundo</u> <u>Constitucional do DF</u>. (Unidades: PCDF, PMDF, CBMDF, Secretaria de Saúde e Secretaria de Educação.)

# **Informações Complementares**

| INFORMAÇÕES COMPLEMENTARES                                                                                                    | 0 |
|----------------------------------------------------------------------------------------------------|---|
| $\scriptstyle\scriptstyle$ |   |
|                                                                                                    |   |
|                                                                                                    |   |
|                                                                                                    |   |
|                                                                                                    |   |
|                                                                                                    |   |
|                                                                                                    |   |

### 3. Informações Complementares/Administrações Regionais <u>Tabelas específicas</u>

✓ Os dados de 2018 devem ser informados.

Se não houver informação a prestar, deixar em branco.

### 4. Diagnóstico do Desenvolvimento da Unidade

Texto com a análise das realizações, dificuldades encontradas; problemas que interferiram na execução dos programas e perspectivas para 2019.

# Diagnóstico do Desenvolvimento da Unidade

DIAGNÓSTICO DO DESENVOLVIMENTO DA UNIDADE

ANÁLISE DAS REALIZAÇÕES, DIFICULDADES ENCONTRADAS E PERSPECTIVAS PARA O PRÓXIMO EXERCÍCIO

X 🕒 📾 📾 🖶 🗢 🦈 🔛 🥅 Ω 💥 Β Ι Υ 5 Χ, Χ' Ι, μ. .:: @ Código-Fonte

0

5. Identificação dos Responsáveis Dados informados automaticamente de acordo com o cadastro dos servidores que participaram da elaboração do relatório.

## Identificação dos Responsáveis

RESPONSÁVEIS PELA ELABORAÇÃO:

Agente de Planejamento: EMILSON FERREIRA FONSECA

Telefone: (61) 3223-6234 e-mail de contato: emilson.fonseca@seplag.df.gov.br

Assinatura: \_\_\_\_\_\_

RESPONSÁVEIS PELA ELABORAÇÃO:

Agente de Planejamento: FLAVIO SILVA LEAL

Telefone: (61) 3312-2284 e-mail de contato: fsleal@fazenda.df.gov.br

Assinatura:

### Reestruturação Administrativa

- Unidades transferidas: informações até a data de encerramento de suas atividades ou enquanto durar a execução do orçamento naquela UO;
- 2. Unidades que receberam outras UO's: informações da Unidade já existente, incluindo as realizações das UOs transferidas após remanejamento dos recursos;
- **3. Unidades subordinadas e/ou vinculadas:** relatório separado da Secretaria (inclusive os Fundos Especiais).

## Relatório de Atividades da Unidade

A unidade deverá encaminhar à SUPLAN (impresso ou via SEI) o Relatório Preliminar e o Relatório Final, rubricados em todas as páginas, e assinados na última, pelos responsáveis pela elaboração e pelo Titular da Unidade.

SUPLAN/SEPLAG – Edifício Anexo do Palácio do Buriti, 10º andar, sala 1014.

## **Acesso ao Sistema RAT/SIGGO-WEB**

 Os Titulares e os servidores indicados para elaboração do Relatório de Atividades deverão preencher fichas de cadastramento para acesso ao Sistema Relatório de Atividades-RAT do SIGGO/WEB, via SEI. Deverá iniciar processo do tipo "Planejamento Governamental: Prestação de Contas do Governador", e incluir o documento "Formulário de Cadastramento PPA/SAG/RAT".

# Acesso ao Sistema RAT/SIGGO-WEB

- Para a Unidade que ainda não tem acesso ao SEI-GDF, fazse necessário preencher e assinar a formulário de cadastramento que está disponível no site da SEPLAG (http://www.seplag.df.gov.br/prestacao-de-contas-dogovernador/) e encaminhar por Ofício à Subsecretaria de Planejamento, no endereço: Ed. Anexo do Palácio do Buriti, 10° andar, salas 1014 e 1016.
- Servidores indicados que não têm acesso serão cadastrados pela SUPLAN e receberão e-mail automático informando login e senha de acesso, que deverá ser alterada para senha pessoal e intransferível.

# Acesso ao Sistema RAT/SIGGO-WEB

# O sistema será disponibilizado a partir do dia 30/10

## Relatório de Atividades – Locais de Ajuda

RAT No sistema estão presentes ícones de ajuda em todos os campos com o símbolo "i" e o ícone ajuda no canto superior direito da tela.

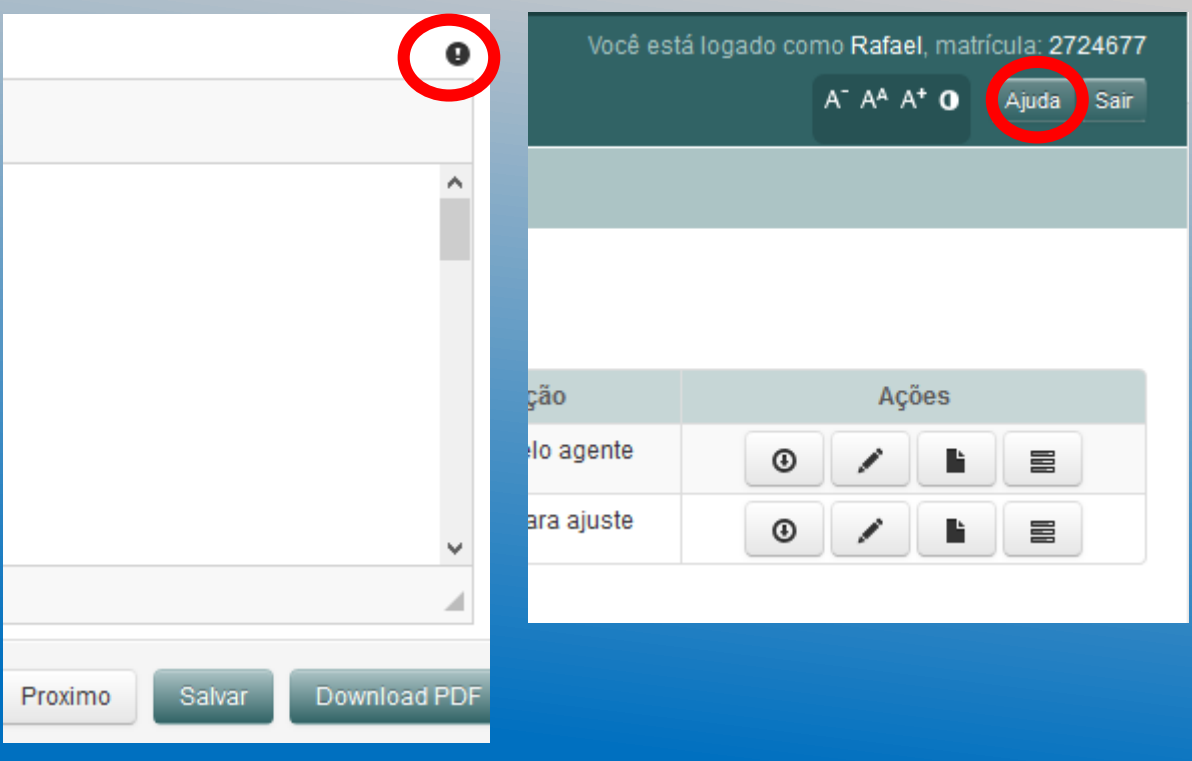

## Relatório de Atividades RAT/SIGGO-WEB

- No sistema RAT estão definidas as quantidades de caracteres disponíveis para inclusão das informações conforme detalhado a seguir (600 caracteres por página):
- Síntese das Competências → 10 mil caracteres;
- Realizações por Programa → 120 mil caracteres;
- Informações Complementares → 30 mil caracteres;
- Diagnóstico da Unidade  $\rightarrow$  30 mil caracteres.

## Relatório de Atividades RAT/SIGGO-WEB

 No sistema RAT a formatação de texto, só será permitida na ferramenta do sistema. (criação de tabela, parágrafos, título e oto)

- A ferramenta permite a inclusão de tabelas, imagens e listas.
- Copiar, ou recortar, diretamente de páginas de internet gerará erros devido ao conteúdo *html*. Para tal procedimento funcionar corretamente é necessário remover a formatação *html* colando o conteúdo previamente no bloco de notas.

# **DOWNLOAD E CONFERÊNCIA DO RELATÓRIO**

#### Preencher Formulário (SECRETARIA DE ESTADO DE POLÍTICAS PARA CRIANÇAS, ADOLESCENTES E JUVENTUDE - 51101) 4. 4. DIAGNÓSTICO DO DESENVOLVIMENTO DA UNIDADE Ø Análise das realizações, dificuldades encontradas e perspectivas para o próximo exercício. 💥 ြ) 💼 💼 🛶 🧼 🕸 - 🖾 🎹 Ω 🔛 Ω 🔀 🖪 Ι U S 🛪 🗶 📜 🔚 🔚 Θ Código-Fonte Lorem ipsum dolor sit amet, consectetur adipiscing elit. Vivamus eu ornare augue. Morbi bibendum guam vel nisl egestas, vitae vulputate lorem dignissim. Class aptent taciti sociosgu ad litora torguent per conubia nostra, per inceptos himenaeos. Phasellus condimentum, metus a eleifend vestibulum, enim nulla semper mi, et semper est velit sed ligula. Phasellus nec leo vel lacus consectetur vulputate in et ex. Vivamus tincidunt vitae augue eu consectetur. Quisque feugiat volutpat ligula at convallis. Curabitur varius varius odio, a tincidunt ex sagittis suscipit. Quisque a lorem laoreet, sagittis augue aliguam, posuere neque. Maecenas sit amet eros sed urna suscipit suscipit fringilla eget odio. Vestibulum ante ipsum primis in faucibus orci luctus et ultrices posuere cubilia Curae: Cras pretium rhoncus nisi, sed sagittis lectus. Aliguam erat volutpat. Sed ac iaculis negue. Vestibulum rhoncus orci at bibendum tempus. Aliguam erat volutpat. Nulla conque enim vel mi cursus varius. Cras faucibus vehicula bibendum. Maecenas tempor interdum lacus, in consectetur libero tincidunt vitae. Praesent eget posuere turpis. Suspendisse posuere malesuada arcu tincidunt fringilla. Etiam auctor tempor tincidunt. Nullam consectetur a massa ut consequat. Suspendisse enim metus, venenatis ac faucibus faucibus, sodales vel neque. Sed viverra, justo id lacinia lobortis, quam eros malesuada magna, eu iaculis elit elit at erat. Phasellus quam lacus, placerat ac posuere eaet, aliquet sollicitudin lectus. Lorem ipsum dolor sit amet, consectetur adioiscing elit. Maecenas libero lacus, malesuada non risus sit amet, mollis luctus diam. Etiam et dapibus lorem, sed elementum felis. In tristigue nulla erat, sit amet suscipit tellus sagitits body p Enviar Formulário

Anterior

ownload PDF

# ENVIO DO RELATÓRIO AO TITULAR DA UNIDADE

Preencher Formulário (FUNDO ÚNICO DE MEIO AMBIENTE DO DISTRITO FEDERAL - FUNAM - 21901)

1. 1. HISTÓRICO DA CRIAÇÃO E COMPETÊNCIAS

2. 2. REALIZAÇÕES POR PROGRAMA

POR 3. 3. INFORM/ COMPLEMEN 4. 4. DIAGNÓSTICO DO DESENVOLVIMENTO DA UNIDADE

Análise das realizações, dificuldades encontradas e perspectivas para o próximo exercício.

body p

Fechar

Anterior Download PDF Salvar Propor Formulário

 $\simeq$ 

ø

# Download do Relatório para Leitura e Conferência

#### Os Formulários abaixo se encontram disponiveis para o preenchimento:

| Tipo       | Nome Formulário                             | Nome Errata | UO    | Inicio do preenchimento | Fim do preenchimento | Liberado para envio | Situação   |   |   | Aç | öes |  |
|------------|---------------------------------------------|-------------|-------|-------------------------|----------------------|---------------------|------------|---|---|----|-----|--|
| Formulário | Formulários das Secretarias/Fundos/Empresas |             | 21901 | 15/12/2017              | 23/01/2018           | 19/12/2017          | Disponível | 0 | ) | /  |     |  |

# Devolução do Relatório ao Agente – SE NECESSÁRIO

| Preencher Formulário                            | ,                |           |             |                 |                            |                         | 2   |
|-------------------------------------------------|------------------|-----------|-------------|-----------------|----------------------------|-------------------------|-----|
| 1. 1. HISTÓRICO DA<br>CRIAÇÃO E<br>COMPETÊNCIAS | Devolver Formula | ário      |             | ×               |                            | =                       |     |
| Legislação Atualiza                             | Justificativa:   |           |             |                 |                            |                         | 0   |
|                                                 |                  |           |             | /io             |                            |                         |     |
|                                                 | Fechar           |           | Devolver Fo | ormulário       |                            |                         | d   |
| Servidores                                      | comissao)        | comissão) | comissioj   | co              | m (Sem cargo em<br>missão) | Total                   |     |
| Efetivos do GDF                                 | n                | 0         | n           | n               |                            |                         |     |
| Fechar                                          |                  |           |             | Proximo Downlos | ad PDF Salvar              | Devolver Enviar Formulá | nio |

## Envio do Relatório à SUPLAN/SEPLAG

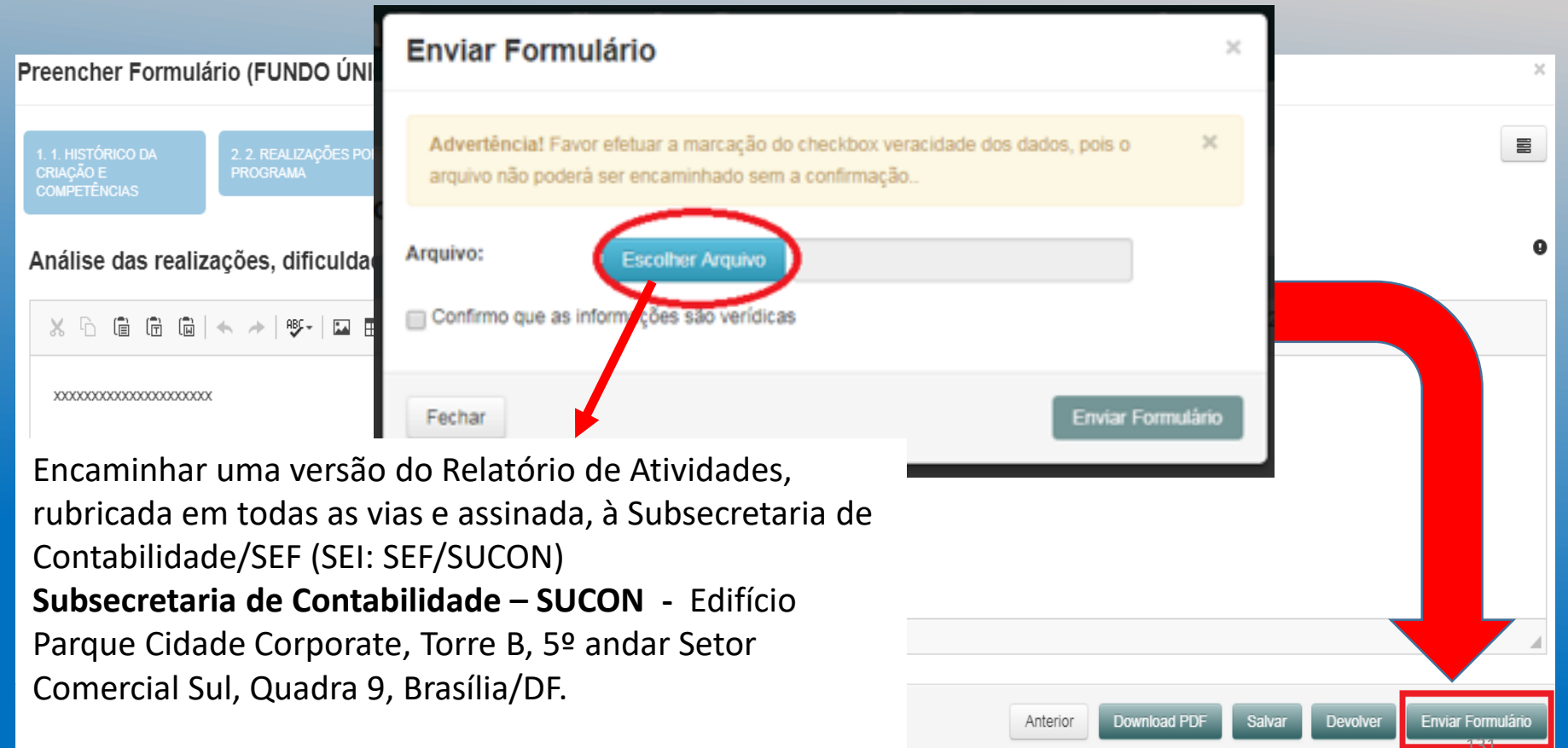

### Responsabilidades dos servidores indicados e do Titular da Unidade

- Elaboração do Relatório de acordo com as instruções e inserção das informações no Sistema RAT;
- Análise, verificação da compatibilidade das informações entre os instrumentos de planejamento e <u>consolidação</u> do Relatório da Unidade;
- Envio do Relatório à SEPLAG, SEF e CGDF.

### Quanto à inserção de imagens

 As imagens devem ser inseridas por meio do botão de inserção de imagens da ferramenta de edição de texto e deverão ter o tamanho máximo de 200Kb com dimensões máximas de 700x700 pixels.

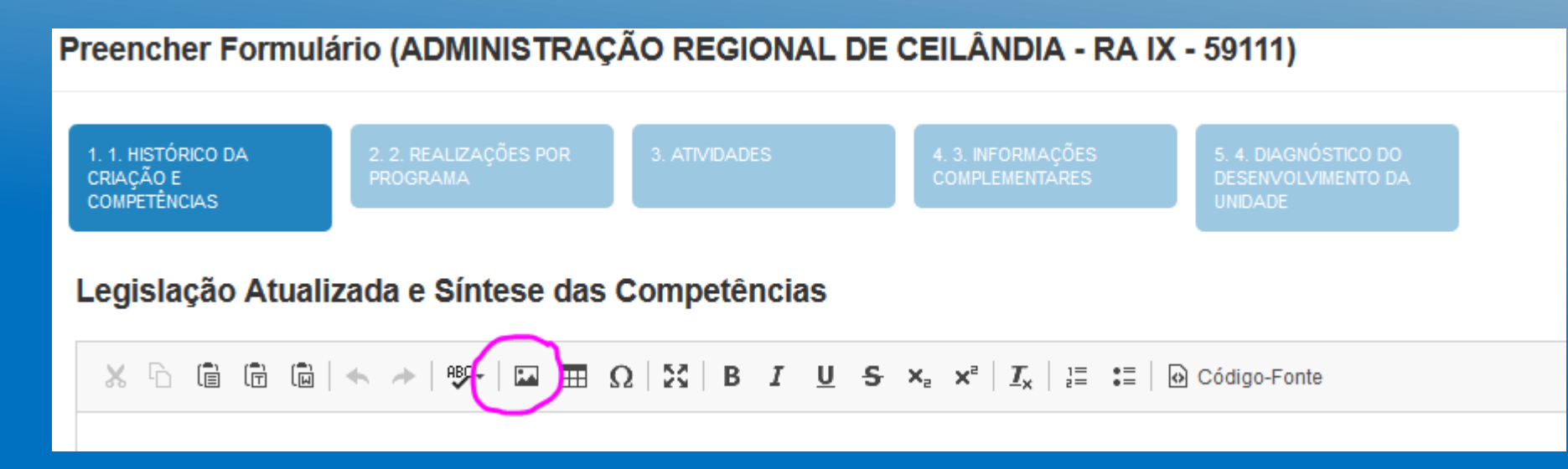

### Diminuindo o tamanho de imagens

Arguivo

Colar

 As imagens devem ser abertas no "Paint" e redimensionadas por botão meio do "redimensionar". Posteriormente é SÓ selecionar "pixels" e a dimensão digitar máxima permitida.

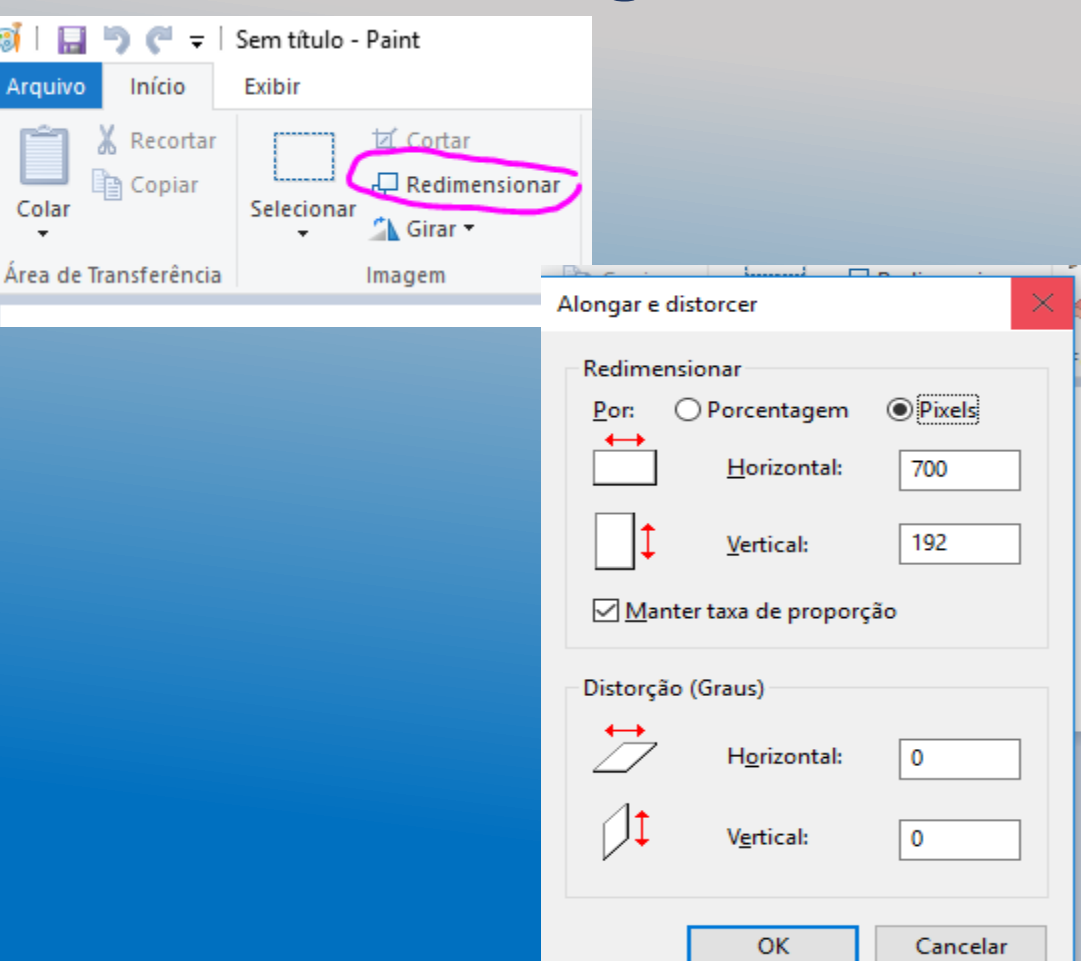

### **Relatório de Atividades - encaminhamento**

| FORMA                                                                                        | UNIDADE                                                                                                    | PRODUTO FINAL                                                                                                    |
|----------------------------------------------------------------------------------------------|----------------------------------------------------------------------------------------------------|----------------------------------------------------------------------------------------------------|
| Via SEI<br>(SEPLAG/SUPLAN)<br>ou em meio físico,<br>além do envio por<br>meio do Sistema RAT | SEPLAG/SUPLAN (Todos os<br>órgãos e entidades do GDF). Ed.<br>Anexo do Palácio do Buriti 10º<br>andar sala 1014.<br><i>suplan@seplag.df.gov.br</i>                | <ul> <li>A. <u>Até 29/11/2018</u> (art. 90, §4°, Decreto 32.598/2010). Elaborado com os dados fechados até 31/10/2018.</li> <li>B. <u>Até 21/01/2019</u> (art. 90, §4°, Decreto 32.598/2010). Elaborado com os dados fechados até 31/12/2018.</li> </ul> |
| Via SEI (SEF/SUCON)<br>ou em meio físico                                                     | Secretaria de Fazenda/SUCON<br>(Somente Administração Direta e<br>Fundos Especiais). SCS Quadra<br>09 - Edifício Parque Cidade<br>Corporate – Torre B – 5º andar. | Tomada de Contas dos<br>Ordenadores de Despesas<br>21/01/2019                                                                                                    |

## INSTRUÇÕES

Disponibilizadas no Site da SEPLAG:

*http://www.seplag.df.gov.br*  $\rightarrow$  *Planejamento* e Orçamento  $\rightarrow$  *Planejamento* Governamental  $\rightarrow$  *Prestação* de Contas do Governador

Endereço: Ed. Anexo ao Palácio do Buriti, 10º andar sala 1014. suplan@seplag.df.gov.br

Telefones: 3414-6177, 3223-6097, 3414-6192

# Indicadores de Desempenho por Programas de Governo

### Atualização dos Indicadores de Desempenho

As Unidades que têm indicadores sob sua responsabilidade devem atualizar os índices alcançados pelos indicadores **somente no sistema SIGGO, no período de 02/01/2019 a 19/01/2019.** Orientações detalhadas nas Instruções para a Prestação de Contas Anual do Governador.

A Lista dos indicadores por Unidade responsável\* consta no **Anexo I** das Instruções para a Prestação de Contas Anual do Governador. \* Lei 5.602/16, atualizada pelo Decreto 37.517/2016, Lei nº 5.787/16 (incluídas as alterações constantes do PL 1.742/17 – Revisão do PPA/2017).

#### Exemplo do Anexo I

#### UNIDADE RESPONSÁVEL PELOS INDICADORES DE DESEMPENHO PPA 2016/2019

| UO<br>RESPONSÁVE<br>L | COD<br>PROGRAMA | COD OBJ<br>ESP | COD<br>INDICADOR | INDICADOR                                                                                               |
|-----------------------|-----------------|----------------|------------------|----------------------------------------------------------------------------------------------------|
| 23901                 | 6202            | 1              | 1369             | Cobertura de acompanhamento das<br>condicionalidades de saúde do Programa<br>Bolsa Família              |
| 23901                 | 6202            | 1              | 1372             | Percentual da população atendida pelas<br>Equipes da Atenção Domiciliar (AD)                            |
| 23901                 | 6202            | 1              | 1373             | Percentual de ingressos no sistema prisional<br>com plano de cuidados elaborado pela equipe<br>de saúde |

### Atualização dos Indicadores de Desempenho

Com o levantamento dos indicadores sob sua responsabilidade, a Unidade deve:

 Imprimir o Relatório dos Indicadores por Programa de Governo;

 Atualizar o "índice alcançado" e a respectiva "justificativa";

 Após a atualização, consultar o relatório para confirmar se os dados foram informados corretamente.

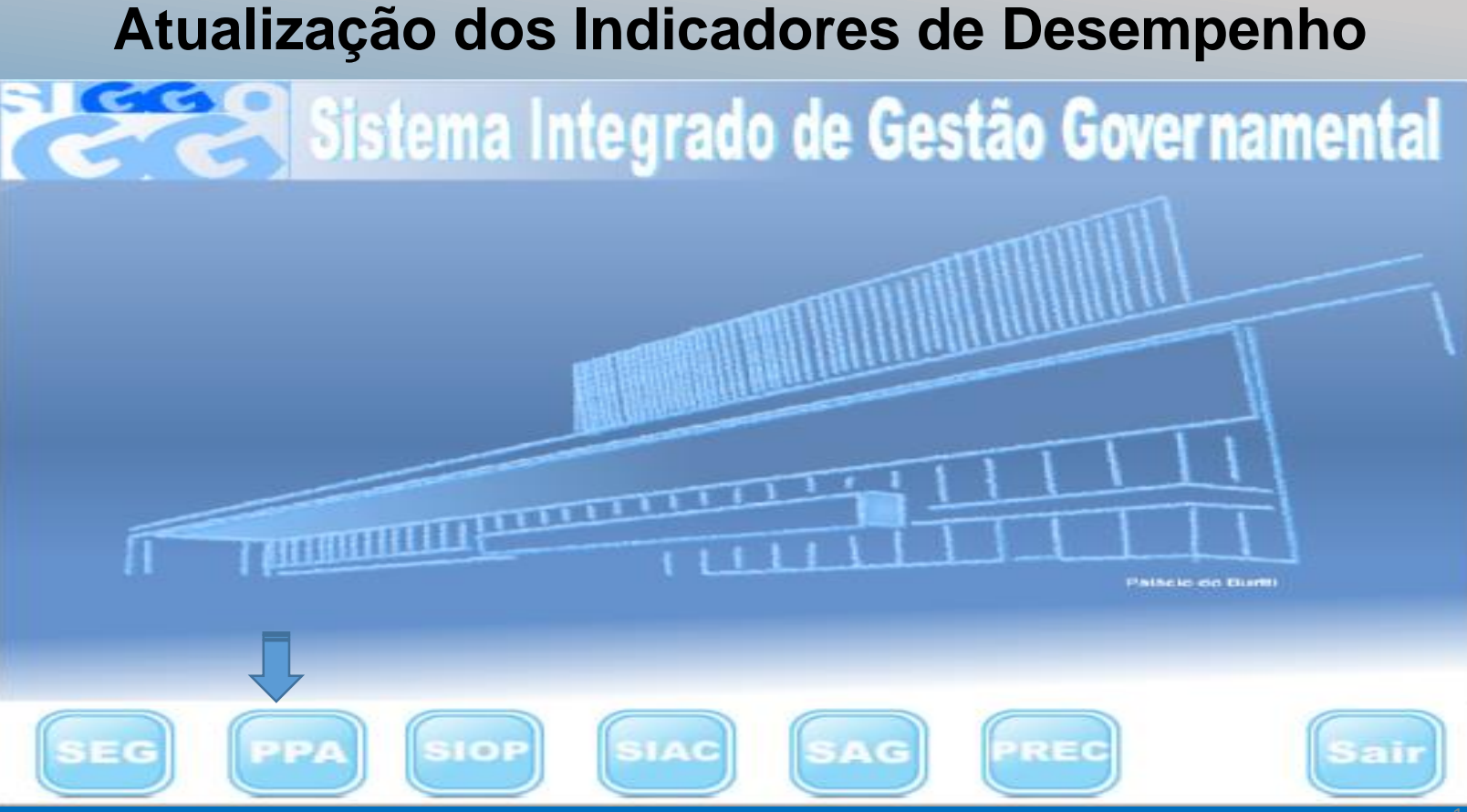

### **1º >** Imprimir os Indicadores sobre sua responsabilidade:

| C Planos P                                                                                                    | Iurianuais do Governo :::: |                         |
|----------------------------------------------------------------------------------------------------|----------------------------|-------------------------|
| Planos Pla                                                                                                    | urianuais do Goverr        | 10                      |
| Opção       Exercício       2019         * *Comunica       * Execução         • Execução       • Consulta PPA Lei       • Demonstrativo do PPA por Ano/Programa         • Ondeadores de Desempenho por Programa de Governo       • LISTA MAPEAMENTO DE INDICADORES         • LISTA MAPEAMENTO DE INDICADORES       • Lista Mapeamento de Ações         • PA por Ano/Programa       • PA por Ano/U0         • DO       • Tabelas |                            | enda<br>o Governamental |
| JOSEÍLDA 2017                                                                                                    | 1.0.0.0.                   | 13/11/2017 16:35:32     |

#### **Planos Plurianuais do Governo**

PSIOG025 - Indicadores de Desempenho por Programa de Governo

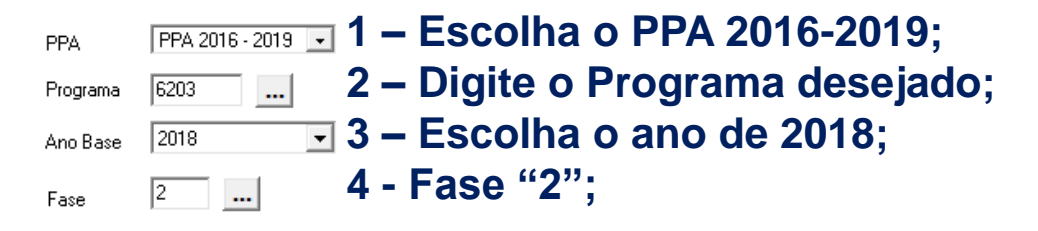

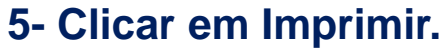

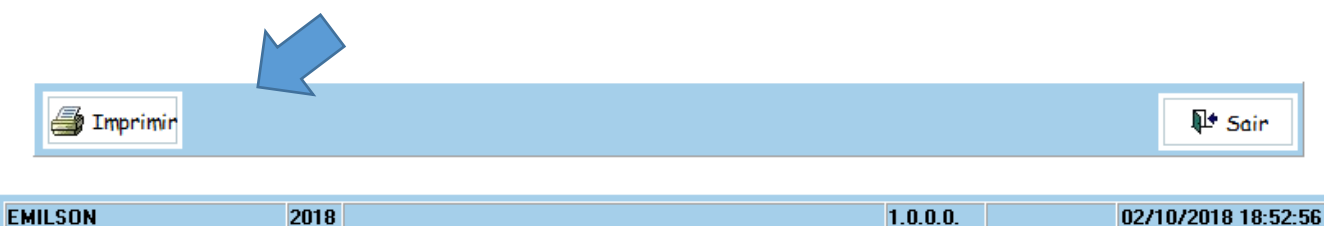

 $\times$ 

| rint Preview |                                           |                                                                                                    |                                    |                                      |                                                      |                                         |                                       |               |                            |                       |                        |                            |                                        |
|--------------|-------------------------------------------|----------------------------------------------------------------------------------------------------|------------------------------------|--------------------------------------|------------------------------------------------------|-----------------------------------------|---------------------------------------|---------------|----------------------------|-----------------------|------------------------|----------------------------|----------------------------------------|
|              | • •                                       | 🕨 🚔 🖨 🖬 🖆 门                                                                                                    |                                    |                                      |                                                      |                                         |                                       |               |                            |                       |                        |                            |                                        |
| -            | Program<br>Objetivo<br>Tipo de<br>Público | Governo do Distrito Federal<br>Secretaria de Planejamento, Orçamento e Gestão<br>Plano Rurianual 2016 - 2019<br>no Base: 2018<br>ma: 6203 GESTÃO PARA RESULTADOS<br>o Geral: Promover a eficiência e eficácia da máquina adminis:<br>e controle social no processo de planejamento e imp<br>Programa: Temático<br>Alvo: População do Distrito federal e entorno | trativa, visando<br>lerrentação de | In<br>p o equilíbrio<br>políticas pú | <b>di ca dore</b> :<br>fiscal, gesti<br>blicas e açõ | s de Dese<br>áo eficiente<br>es do Gove | <b>em penho</b><br>de recurso<br>rno. | s financeiros | rama de G<br>, orçamentári | ioverno<br>ios, human | os e tecnológi<br>ONSá | Fas<br>cos e assegu<br>VEI | PSIOG025<br>Se: 2                      |
|              | Horizon<br>Código                         | te Temporal: Contínuo<br>Indicador<br>Descrição                                                                                                    | Unidade<br>Medida                  | Índice mais<br>Recente               | Data de<br>Apuração                                  | Resultado                               | 1º Ano                                | 2º Ano        | 3º Ano                     | 4º Ano                | UO<br>Responsável      | Objeti vo<br>Específico    | F on te<br>In formação                 |
| +            | 1887                                      | TOTAL DOS INVESTIMEN TO/RCL                                                                                                    | 96                                 | 9,39                                 | 31/01/2015                                           | Desejado<br>Alcançado                   | 10<br>3, 44                           | 10<br>4,15    | 10                         | 10                    | 32101                  | 6203.00002                 | SUOP/ SEPLAG /<br>UO 32101 / OE 2      |
|              | 1671                                      | RESULTADO PRIMÁRIO ORÇAMEN TÁRIO (EM MIL)                                                                                                    | RS                                 | -514                                 | 31/01/2015                                           | Desejado<br>Alcançado                   | -1.422<br>- 686                       | -610<br>-975  | -305                       | -                     | 32101                  | 6203.00002                 | SUOP/ SEPLAG /<br>UO 32101 / OE 2      |
| -            | 1442                                      | SISTEMA DE INFORMAÇÃO, MONITORAMENTO E AVALIAÇÃO<br>CONSOLIDADO                                                                                                    | %                                  | 0                                    | 31/12/2016                                           | Desejado<br>Alcançado                   | 60<br>37                              | 90<br>50      | 100                        | 100                   | 25101                  | 6203.00003                 | SEDESTMIDH /<br>UO 25101 / OE 3<br>144 |
## 2º -> Atualização dos Indicadores de Desempenho

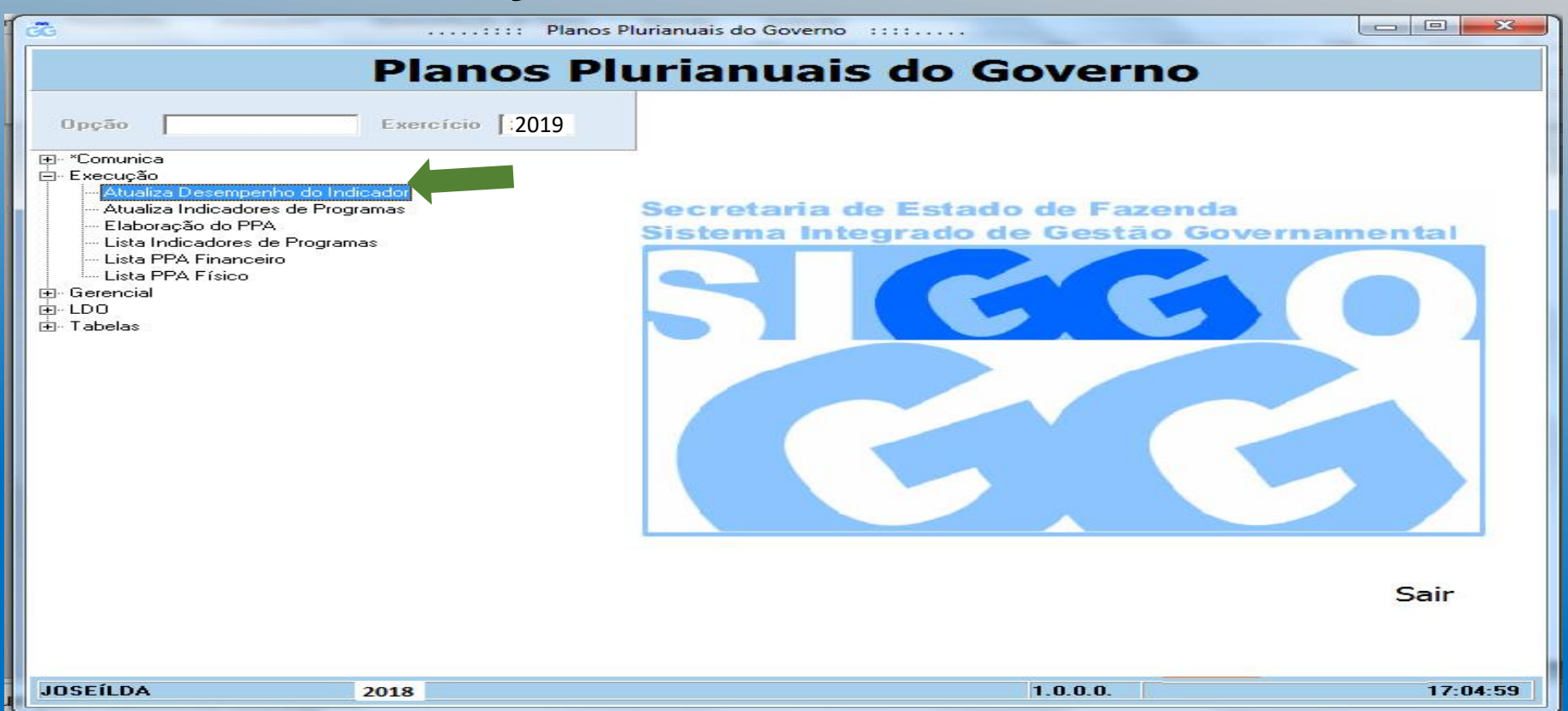

cc

..... Planos Plurianuais do Governo

– 🗆 X

### **Planos Plurianuais do Governo**

|                  |             | PSIOE295 - Atualiza I       | Desempenho do Indicad | lor    |                    |
|------------------|-------------|-----------------------------|-----------------------|--------|--------------------|
| UO Responsável   | 32101       | 1 - Digitar UO <sup>3</sup> | ' (tela inicial cons  | sta U  | O do usuário);     |
| Exercício        | 2018        | 2 - Ano "2018'              | 7                     |        |                    |
| Fase PPA         | 2           | 3 - Fase "2";               |                       |        |                    |
| Programa         | 6203        | 4 - Selecionar              | código do "F          | rog    | rama"              |
| Indicador        | 1667        | 5- Selecionar               | código do "In         | dica   | ador";             |
| Índice Desejado  |             |                             |                       |        |                    |
| Índice Alcançado |             |                             |                       |        |                    |
| Justificativa    |             |                             |                       | $\sim$ |                    |
|                  |             |                             |                       |        |                    |
|                  |             |                             |                       |        |                    |
|                  |             |                             |                       | ~      |                    |
|                  |             |                             |                       |        |                    |
|                  |             | 6 - Clicar em (             | CONSULTAR.            |        |                    |
| 🔚 Alterar        | 🛯 Consultar | 🐼 Listar 🛛 🖑 Limpar         |                       |        | Nº Sair            |
|                  | 00/-        |                             |                       |        |                    |
| AILSUN           | 2018        |                             | 1.                    | 0.0.0. | 02/10/2018 18:46:5 |

#### - 🗆 X

#### **Planos Plurianuais do Governo**

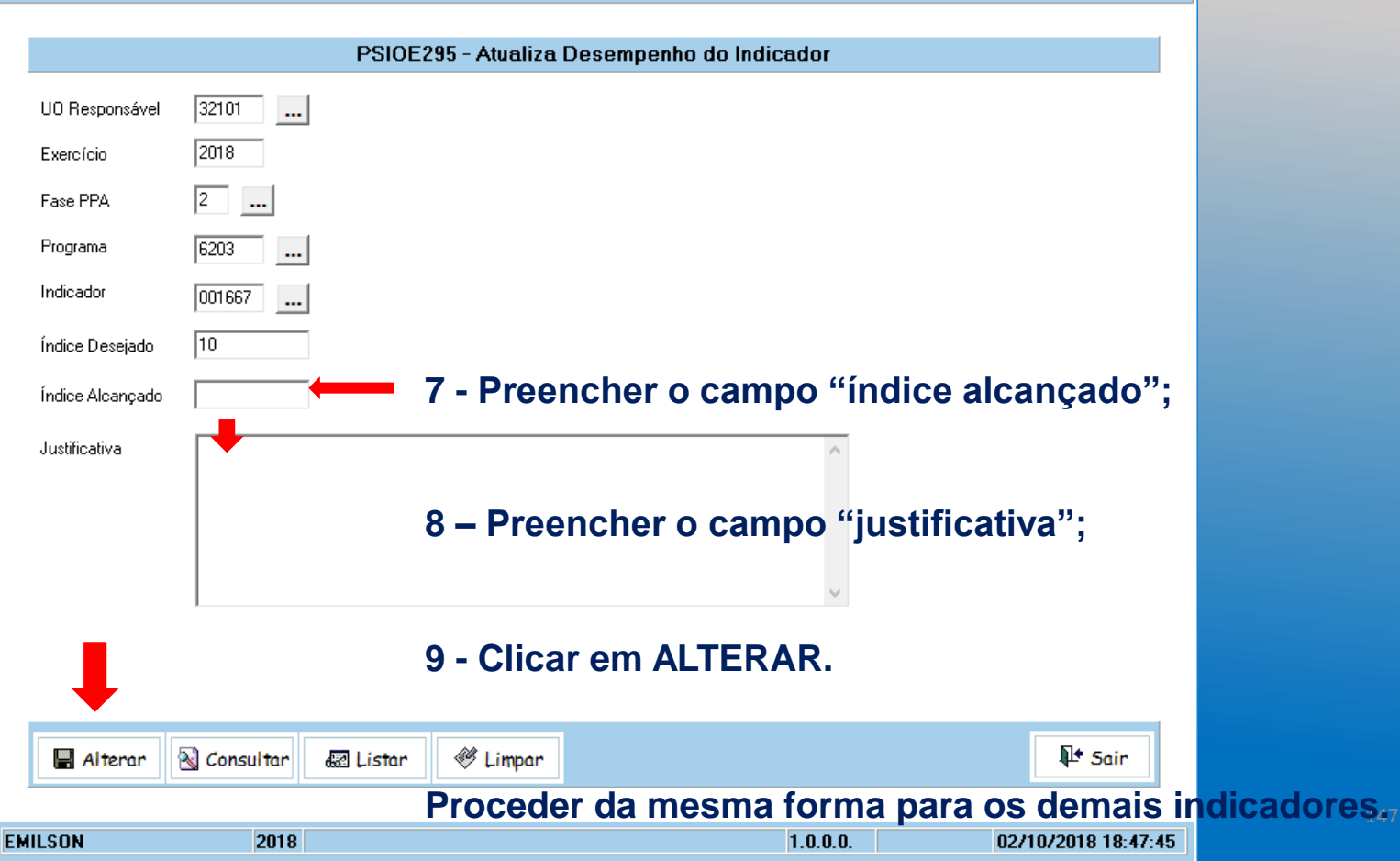

GG

## CRONOGRAMA

| Relatório                                                  | Data para a <u>entrega</u> à SUPLAN                                                                                                    |  |  |  |  |
|------------------------------------------------------------|----------------------------------------------------------------------------------------------------|--|--|--|--|
| SAG – 6º bimestre                                          | <ul> <li><u>Relatório de Desempenho físico-Financeiro</u></li> <li>Atualização bimestral. Período de atualização do 6º bimestre:</li> <li>03/12/18 a 12/12/2018, no SAG/ SIGGO.</li> <li>21/12/18 a 11/01/2019, no SAG/ SIGGO.</li> </ul>                |  |  |  |  |
| Indicadores de<br>Desempenho por<br>Programa de<br>Governo | Índices Alcançados dos Indicadores atualizados no sistema SIGGO:<br>02/01 a 21/01/2019 (Decisão TCDF nº 5.260/2012)                                                                                                    |  |  |  |  |
| Relatório de<br>Atividades                                 | <ul> <li>A. <u>Até 29/11/2018</u> (art. 90, §4°, Decreto 32.598/2010). Elaborado com os dados fechados até 31/10/2018.</li> <li>B. <u>Até 21/01/2019</u> (art. 90, §4°, Decreto 32.598/2010). Elaborado com os dados fechados até 31/12/2018.</li> </ul> |  |  |  |  |
| Meta física                                                | A. <u>Até 29/11/2018</u><br>B. <u>Até 21/01/2019</u>                                                                                                    |  |  |  |  |

# MUITO OBRIGADO PELA ATENÇÃO!

#### SUBSECRETARIA DE PLANEJAMENTO/SEPLAG

**Endereço:** Ed. Anexo ao Palácio do Buriti, 10º andar sala 1014. *suplan@seplag.df.gov.br* 

**Telefones:** 3414-6177, 3223-6097, 3414-6192